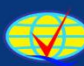

Badan Akreditasi Nasional Perguruan Tinggi

# PANDUAN PERGURUAN TINGGI

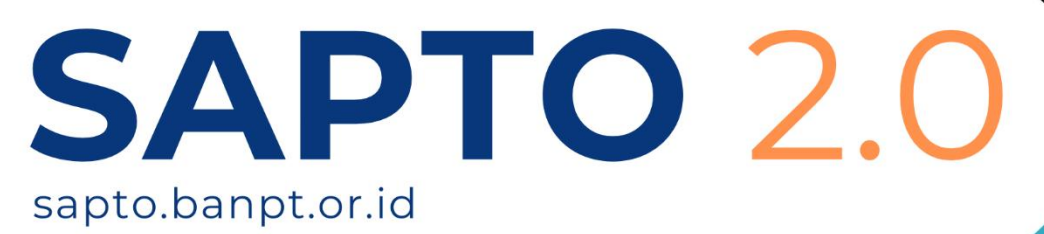

2025

# **Daftar Isi**

#### Halaman

| Daftar isi                                           | 1  |
|------------------------------------------------------|----|
| Petunjuk Penggunaan                                  | 2  |
| Login                                                | 2  |
| Keluar/Logout                                        | 2  |
| Dashboard/Halaman Depan                              | 3  |
| Unduh Dokumen SK Akreditasi                          | 4  |
| Pengajuan Akreditasi                                 | 5  |
| Riwayat Pengajuan Program Studi                      | 5  |
| Melihat Detail Pengajuan Akreditasi Program Studi    | 6  |
| Mengubah (update) Pengajuan Akreditasi Program Studi | 7  |
| Riwayat Pengajuan PT (Perguruan Tinggi)              | 8  |
| Melihat Riwayat dan Detail Pengajuan Akreditasi PT   | 9  |
| Pengajuan Program Studi (PS) Baru                    | 10 |
| Menambahkan Pengajuan Program Studi Baru             | 11 |
| Pengajuan Akreditasi Ulang                           | 13 |
| Menambahkan Pengajuan Akreditasi Ulang               | 14 |
| Melihat Konsolidasi Asesor                           | 20 |
| Program Studi                                        | 21 |
| Daftar dan Detail Program Studi                      | 21 |
| Melihat Detail Program Studi                         | 22 |
| Perubahan Nama Bentuk (PNB)                          | 23 |
| Riwayat Pengajuan PNB                                | 23 |
| Melihat Detail Pengajuan PNB – PT                    | 24 |
| Melihat Detail Pengajuan PNB – PS                    | 25 |
| Ajukan Perubahan PT                                  | 26 |
| Mengajukan PNB – PT                                  | 27 |
| Ajukan Penyatuan PT                                  | 29 |
| Mengajukan Penyatuan – PT                            | 30 |
| Ajukan Perubahan Program Studi                       | 32 |
| Mengajukan PNB – PS                                  | 33 |
| Ajukan Penyatuan Program Studi                       | 34 |
| Mengajukan Penyatuan – PS                            | 35 |

# Petunjuk Penggunaan

### Login

Sebelum dapat mengakses Sistem Sapto Anda diharuskan melakukan login terlebih dahulu dengan cara;

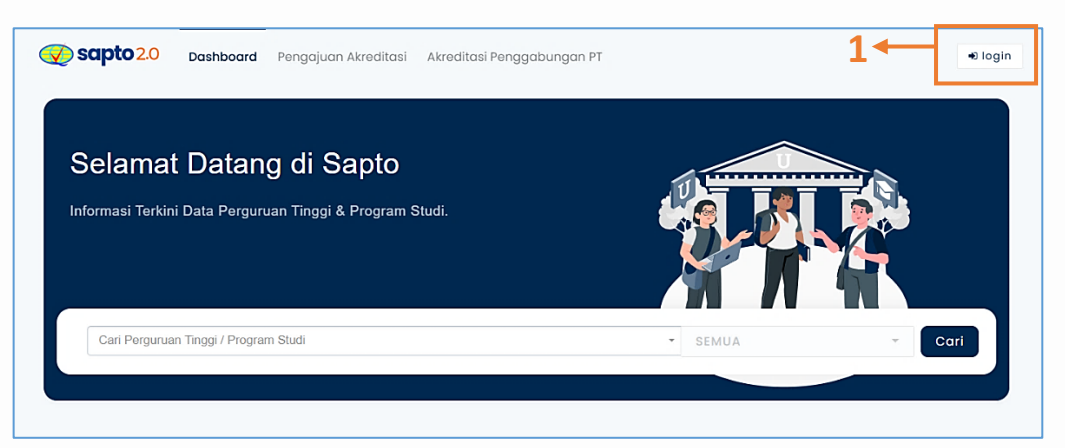

1. Pada dashboard Sapto → Klik tombol Login

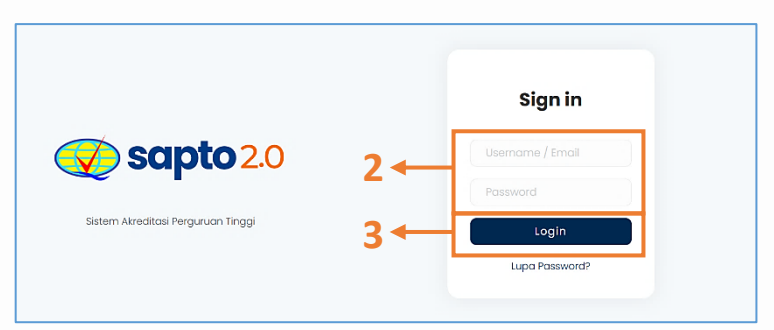

- 2. Input username dan password pada form Sign In
- 3. Klik tombol Login

# Keluar/Logout

Untuk keluar dari Sistem Sapto dapat dilakukan dengan cara :

| 🐼 sapto 2.0                       | 051013 - Universitas Ahmad Dahlan                                          |               |    |     | 1← ?                        |
|-----------------------------------|----------------------------------------------------------------------------|---------------|----|-----|-----------------------------|
| Dashboard     Penagium Akreditasi | Universitas Ahmad Dahlan                                                   | Program Studi |    |     | n                           |
| Program Studi                     | Kode PT: 051013 (Avreditasi 'Unggui') Detail DAvreditasi Ulang             | 1             | 36 | 16  | 2<br>051013<br>bpmgwaddaold |
| ③ Perubahan Nama Bentuk           | Tgi Berlaku Akraditasi :11 Oktober 2027<br>Tgi Berdiri :18 Scottember 2017 | Vokasl        | SI | \$2 | sa 🕞 🚱 🖗 Logout             |

- 1. Klik Ikon Profile
- 2. Klik tombol Logout

# Dashboard/Halaman Depan

Setelah Anda berhasil masuk ke Sistem Sapto, selanjutnya akan tampil dashboard/halaman depan seperti keterangan gambar di bawah ini.

| Sapto 2.0                                                              | 051013 - Universitas Ahmad Dahlan                                                                                                    |                                                       |                                         | n                                         |
|------------------------------------------------------------------------|----------------------------------------------------------------------------------------------------|-------------------------------------------------------|-----------------------------------------|-------------------------------------------|
| 1 ← Pengajuan Akreditasi<br>Program Studi<br>Prubahan Nama Bent<br>2 ← | Universitas Ahmad Dahlan         Kode Pt. 05103       Arreatiosi 'Unggur' 9: Detail '0 Arreatiost Ulang         Tgl Berlatu Atreatiosi :: II Oktober 2027         Tgl Berlatu Atreatiosi :: II Oktober 2027         Tgl Berlatu Atreatiosi :: II Oktober 2027         Tgl Berlatu Atreatiosi :: II Oktober 2027         Tgl Berlatu Atreatiosi :: II Oktober 2027         Tgl Berlatu Atreatiosi :: II Oktober 2027         Tgl Berlatu Atreatiosi :: III Oktober 2027         Tgl Berlatu Atreatiosi :: III Oktober 2027         Tgl Berlatu Atreatiosi : III Oktober 2027         T | Program Studi<br>1 36<br>51<br>0 Pergojuan Aireditasi | 16<br>¤                                 | 2<br>53 A<br>Protest<br>Protest<br>Pontou |
| 4 ৰ                                                                    | Tampil 10 V<br>No 1, Program Studi<br>1 Si - Fendalkan Bahasa Dan Sastra Indonesia<br>escol                                                                                                    | 3 1, Nama LAM                                         | <b>Tgi Berlaku</b><br>8 bulan           | Corl<br>Slotus 12<br>A                    |
|                                                                        | Profesi – Pendidkan Profesi Guru     essoa     Profesi – Pendidkan Profesi Dokter     Tisol     Si – Kedokteran     Si – Kedokteran                                                                                                    | BAN-PT<br>BAN-PT<br>BAN-PT                            | 1 tahun 3 bulan<br>10 bulan<br>10 bulan | A<br>C<br>B                               |
|                                                                        | 1001<br>5 D4 - Bisnis Joso Makanan<br>9392<br>6 S1 - Perhankan Syariah<br>61206                                                                                                    | LAMEMERA                                              | 4 tahun 7 bulan<br>4 tahun 5 bulan      | Baik Sekali<br>Unggul                     |

Berikut ini adalah penjelasan beberapa menu/fitur yang berada di halaman depan:

- 1. **Menu Utama**: pada bagian ini akan tampil beberapa menu/fitur utama yang terdapat di Sistem Sapto, diantaranya;
  - **Dashboard,** berfungsi untuk menampilkan halaman depan Sistem Sapto setelah pengguna berhasil melakukan login
  - **Pengajuan Akreditasi,** berfungsi untuk melakukan pengajuan akreditasi sementara, melihat riwayat pengajuan akreditasi, dan melakukan pengajuan akreditasi ulang
  - **Program Studi,** berfungsi untuk menampilkan data daftar Program Studi yang dimiliki oleh Perguruan Tinggi (PT)
  - Perubahan Nama Bentuk, berfungsi untuk melakukan pengajuan perubahan (PNB) PT, melakukan pengajuan penyatuan PT, melakukan pengajuan perubahan (PNB) Program Studi (Prodi), dan melakukan pengajuan penyatuan Program Studi (Prodi)
- 2. Informasi Biodata: menampilkan detail informasi dan akreditasi PT
- 3. **Rekap Program Studi**: menampilkan informasi jumlah Prodi, jumlah pengajuan, dan jumlah proses pantau akreditasi (yang sedang diajukan)
- 4. Informasi Program Studi: menampilkan informasi daftar Program Studi yang dimiliki oleh Perguruan Tinggi

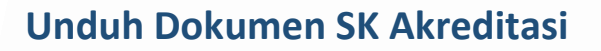

Pengguna (PT) dapat meng-unduh/download dokumen SK Akreditasi apabila hasil akreditasi telah ditetapkan dan SK telah diterbitkan oleh Administrator BANPT. Pengguna juga dapat melihat riwayat/histrosi proses akreditasi, seperti gambar di bawah ini.

|     | <b>Sapto</b> 2.0                                                                                                  | 001056 – Universitas Tidar                                                                                                    |                                                            | Ω                                     |
|-----|----------------------------------------------------------------------------------------------------|----------------------------------------------------------------------------------------------------|------------------------------------------------------------|---------------------------------------|
| 1 ← | <ul> <li>Bashboard</li> <li>Pengajuan Akreditasi</li> <li>Program Studi</li> <li>Perubahan Nama Bentuk</li> </ul> | Universitas Tidar<br>Kode PT: 001056 Akreditasi 19 Deteli<br>Tahap Pengajuan : enerbildan sk dan seklifikat<br>Tgi Berlaku : 05 Desember 2028<br>Akreditasi<br>Tgi Berlaki : 02 April 2014<br>Nemer Sk : 964/sk/BAN-P1/Ak.Ppj/r1/x/2023 | Program Studi<br>4 24 2<br>51 22<br>0 Pengojuan Atreditasi | 0 1<br>53 Profest<br>0 Proses Pantiau |

- 1. Klik Dashboard
- 2. Klik tombol Detail yang berada di bawah nama Universitasi, kemudian akan tampil detail history proses akreditasi seperti gambar di bawah ini

|                  | Detail Akreditasi            | × |
|------------------|------------------------------|---|
| History          | Timeline Tahapan             |   |
| History          | • 29 November 2024           |   |
| tahapan/proses - | Penerbitan SK dan sertifikat |   |
|                  | 15 November 2024             |   |
|                  | Menunggu penetapan hasil     |   |
|                  | • 14 November 2024           |   |
|                  | Proses AK                    |   |
|                  | • 14 November 2024           |   |
|                  | Menunggu proses akreditasi   |   |
|                  | • 14 November 2024           |   |
|                  | Revisi dokumen               |   |
|                  | Submit Dokumen               |   |
| 2 4              |                              |   |
| 5 -              | 🛎 File SK Akreditasi         |   |
|                  | 🕹 File Sertifikat Akreditasi |   |
|                  |                              |   |
|                  | Tutu                         | P |

- 3. Klik pada salah satu tombol;
  - Klik File SK Akreditasi → untuk meng-unduh dokumen SK Akreditasi
  - Klik File Sertifikasi Akreditasi  $\rightarrow$  untuk meng-unduh dokumen Sertifikat Akreditasi

# Pengajuan Akreditasi

### Riwayat Pengajuan Program Studi

Menu Pengajuan Akreditasi digunakan oleh pengguna untuk melihat daftar riwayat pengajuan akreditasi Program Studi (PS), melihat riwayat pengajuan akreditasi Perguruan Tinggi (PT), melakukan pengajuan Program Studi Baru, dan melakukan pengajuan akreditasi melalui akun SAPTO Perguruan Tinggi.

Pada halaman depan menu pengajuan akreditasi, pengguna dapat melihat daftar pengajuan Program Studi yang pernah dilakukan kemudian mengakses detail pengajuan dan mengupdate data pengajuan apabila belum diverifikasi oleh Admin BANPT. Kemudian untuk menu riwayat pengajuan PT, pengajuan PS baru, dan pengajuan ulang dilakukan melalui tombol terpisah. Pengguna dapat mengakses fitur-fitur pada menu pengajuan akreditasi dengan cara:

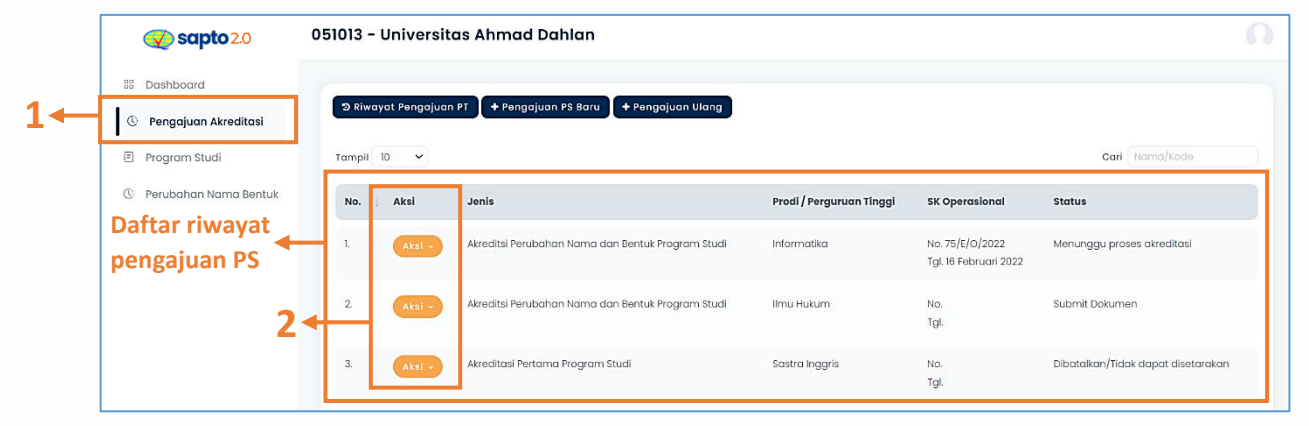

- 1. Klik menu Pengajuan Akreditasi. Kemudian akan tampil table daftar riwayat pengajuan PS yang tercatat pada Sistem SAPTO
- 2. Pada kolom Aksi;
  - Tekan tombol Detail, untuk melihat detail pengajuan
  - **Tekan tombol Update,** untuk meng-update data pengajuan hanya apabila pengajuan tersebut belum diverifikasi oleh Admin BANPT

### Melihat Detail Pengajuan Akreditasi Program Studi

Pengguna dapat melihat informasi detail dari pengajuan akreditasi PS yang pernah dilakukan, dengan cara:

| 0 | 51013 - Universitas Ahmad Dahlan                                                         |                          |                                          |                                    |  |
|---|------------------------------------------------------------------------------------------|--------------------------|------------------------------------------|------------------------------------|--|
|   | D Riwayat Pengajuan PT     + Pengajuan PS Baru     + Pengajuan Ulang       Tampil     10 |                          |                                          | Cari Nama/Kode                     |  |
|   | No. † Aksi Jenis                                                                         | Prodi / Perguruan Tinggi | SK Operasional                           | Status                             |  |
|   | 1. Akreditsi Perubahan Nama dan Bentuk Program Studi                                     | Informatika              | No. 75/E/O/2022<br>Tgl. 16 Februari 2022 | Menunggu proses akreditasi         |  |
| 1 | 2. Akei - Akreditsi Perubahun Nama dan Bentuk Program Studi                              | Ilmu Hukum               | No.<br>Tgl.                              | Submit Dokumen                     |  |
|   | 3. Pertam a Program Studi                                                                | Sastra Inggris           | No.<br>Tgl.                              | Dibatalkan/Tidak dapat disetarakan |  |

1. Klik tombol Aksi → klik tombol Detail. Kemudian akan tampil detail pengajuan akreditasi Program Studi, seperti gambar di bawah ini

|    | Detail Akreditasi                                   |                             | × |
|----|-----------------------------------------------------|-----------------------------|---|
|    | 55201 - Informatika                                 | 1                           |   |
|    | Timeline Tahapan                                    |                             |   |
|    | <ul> <li>26 Oktober :</li> <li>Menunggi</li> </ul>  | 2024<br>I proses akreditasi |   |
|    | <ul> <li>26 Oktober :</li> <li>Submit Dc</li> </ul> | 2024<br>kumen               |   |
|    | Nama PIC                                            | : fulan                     |   |
|    | No. Telp. PIC                                       | : 0812323424                |   |
| 2← | Surat Pengantar                                     | : 🗗 Lihat File              |   |
|    |                                                     | Tutu                        | р |

2. Klik tombol Lihat File, untuk melihat dokumen surat pengantar

# Mengubah (update) Pengajuan Akreditasi Program Studi

Pengguna hanya dapat mengubah/meng-update data pengajuan akreditasi hanya apabila pengajuan belum di verifikasi oleh Administrator (masih muncul tombol update), apabila pengajuan sudah diverifikasi Administrator maka tombol update akan hilang. Pengguna dapat mengubah data pengajuan, dengan cara:

| 05 | 51013 - Universi                  | tas Ahmad Dahlan                                  |                          |                                          |                                    |  |
|----|-----------------------------------|---------------------------------------------------|--------------------------|------------------------------------------|------------------------------------|--|
|    | ত Riwayat Pengajua<br>Tampil 10 প | n PT 🔰 🕈 Pengajuan PS Baru 🔵 🕈 Pengajuan Ulang    |                          |                                          | Cari Nama/Kode                     |  |
|    | No. 🔃 Aksi                        | Jenis                                             | Prodi / Perguruan Tinggi | SK Operasional                           | Status                             |  |
|    | l. Aksi -                         | Akreditsi Perubahan Nama dan Bentuk Program Studi | Informatika              | No. 75/E/O/2022<br>Tgl. 16 Februari 2022 | Menunggu proses akreditasi         |  |
| 1. | 2. Aksi +                         | Akreditsi Perubahan Nama dan Bentuk Program Studi | Ilmu Hukum               | No.<br>Tgl.                              | Submit Dokumen                     |  |
|    | 3. Update                         | Program Studi                                     | Sastra Inggris           | No.<br>Tgl.                              | Dibatalkan/Tidak dapat disetarakan |  |

#### 1. Klik tombol Aksi → klik tombol Update

| Update Pengajuan Akreditas | si                                                             | :        |
|----------------------------|----------------------------------------------------------------|----------|
| Data Program Studi         |                                                                |          |
| Kode Program Studi         | : 74201                                                        |          |
| Nama Program Studi         | : S1 – Ilmu Hukum                                              |          |
| Tanggal Berdiri            | :                                                              |          |
| Tanggal SK Operasional     | :                                                              |          |
| Nomor SK Operasional       | :                                                              |          |
| Jumlah Dosen               | : 0 Dosen                                                      |          |
| Email                      | :                                                              |          |
| No. Telp                   | :                                                              |          |
| Alamat                     | : Jalan Tawak-Tawak Lingkungan Karang Baru, Kelurahan I        | Mataram  |
|                            | Timur, Kecamatan Mataram                                       |          |
|                            | Unders Trees Describer                                         |          |
|                            | opude form rengulation                                         |          |
| Nama PIC *                 | fulan penyatuan prodi                                          |          |
| No. Telp. PIC *            | 085179851019                                                   |          |
| SK Operasional             | tes-sample.pdf                                                 | <u>±</u> |
|                            | G <sup>*</sup> Lihat File                                      |          |
|                            | "File yang diljinkan hanya format pdf dengan ukuran maks. 2 MB |          |
|                            |                                                                |          |
| Surat Pengantar PT         | tes-sample.pdf                                                 | *        |
| Surat Pengantar PT         | tes-sample.pdf<br>& Lihat File                                 | 1        |

- 2. Ubah data pada form pengajuan akreditasi Program Studi
- 3. Klik tombol Update Pengajuan, untuk menyimpan perubahan data

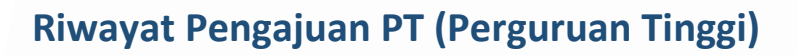

Menu Pengajuan Akreditasi digunakan oleh pengguna untuk melihat daftar riwayat pengajuan akreditasi Program Studi (PS), melihat riwayat pengajuan akreditasi Perguruan Tinggi (PT), melakukan pengajuan Program Studi Baru, dan melakukan pengajuan akreditasi melalui akun SAPTO Perguruan Tinggi.

Pada halaman depan menu pengajuan akreditasi, pengguna dapat melihat daftar pengajuan akreditasi PT yang pernah dilakukan pada tombol Riwayat Pengajuan PT dan melihat detail pengajuan akreditasi yang pernah dilakukan. Pengguna dapat melihat daftar riwayat dan detail pengajuan PT dengan cara:

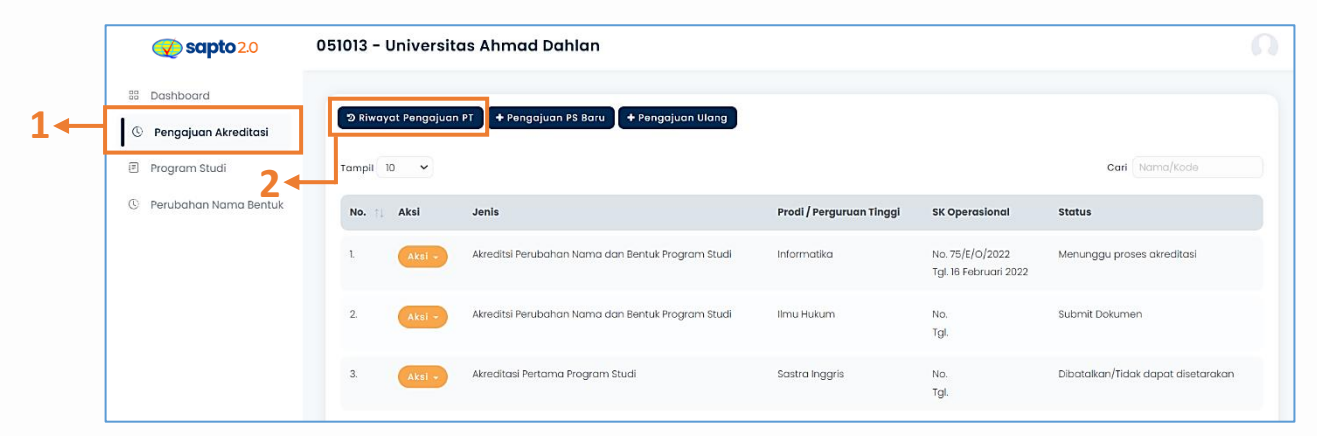

- 1. Klik menu Pengajuan Akreditasi
- 2. Klik tombol Riwayat Pengajuan PT

### Melihat Riwayat dan Detail Pengajuan Akreditasi PT

Pengguna dapat melihat informasi riwayat dan detail dari pengajuan akreditasi PT yang pernah dilakukan, dengan cara:

| <b>Sapto</b> 2.0                                 | 051013 - Universitas Ahmad Dahlan                                | Ω           |
|--------------------------------------------------|------------------------------------------------------------------|-------------|
| Dashboard     Dashboard     Dengajuan Akreditasi | 🕲 Riwayat Pengajuan PT 📔 + Pengajuan P5 Baru 🔹 + Pengajuan Ulang |             |
| 🗉 Program Studi                                  | Tampil 10 🗸                                                      | i Nama/Kode |

#### 1. Klik tombol Riwayat Pengajuan PT

| <b>Sapto</b> 2.0        | 051013 - Universitas Ahmad Dahlan                                   | n                                      |
|-------------------------|---------------------------------------------------------------------|----------------------------------------|
| 88 Dashboard            |                                                                     |                                        |
| © Pengajuan Akreditasi  | ¢ Kembali                                                           |                                        |
| 🗊 Program Studi         | Tampil 10 🗸                                                         | Cari                                   |
| ③ Perubahan Nama Bentuk | No 📋 Aksi Tanggal Pengajuan 📋 Nomor SK Akreditasi Tanggal Penetapat | n Masa Berlaku †↓ Hasil †↓             |
|                         | 2 - E Dotail 393/SK/BAN-PT/Ak/KP/PT/V/2023 30 Mei 2023              | 30 Mei 2023 s/d 11 Oktober 2027 Unggul |
|                         |                                                                     |                                        |

2. Klik tombol Detail yang berada di dalam kolom Aksi pada pengajuan yang ingin dilihat detailnya. Kemudian akan tampil detail pengajuan akreditasi Perguruan Tinggi, seperti gambar di bawah ini.

| No. SK<br>Tgl. Penetapan Si  | : 393/SK/BAN-PT/AK.KP/PT/V/2023<br>: 30 Mei 2023 | Detail nengajuan |
|------------------------------|--------------------------------------------------|------------------|
| Tgl. Berlaku                 | : 30 Mei 2023 s/d 11 Oktober 2027<br>itasi       | akreditasi PT    |
| 🛓 File Sertifika             | Akreditasi                                       |                  |
| Tgl. Pengajuan               |                                                  |                  |
| Nama PIC                     |                                                  |                  |
| Kontak PIC                   |                                                  |                  |
| Nilai Akreditasi             | : 370                                            |                  |
| Pejabat<br>Penandatangan     |                                                  |                  |
| NIP Pejabat<br>Penandatangan |                                                  |                  |

3. Klik pada salah satu dokumen untuk melihat & meng-unduh dokumen

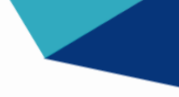

# Pengajuan Program Studi (PS) Baru

Menu Pengajuan Akreditasi digunakan oleh pengguna untuk melihat daftar riwayat pengajuan akreditasi Program Studi (PS), melihat riwayat pengajuan akreditasi Perguruan Tinggi (PT), melakukan pengajuan Program Studi Baru, dan melakukan pengajuan akreditasi melalui akun SAPTO Perguruan Tinggi.

Pengguna dapat melakukan pengajuan akreditasi pertama bagi Program Studi pada tombol Pengajuan PS Baru. Untuk diperhatikan, bahwa pengajuan akreditasi pertama bagi Program Studi baru memiliki syarat minimal Dosen yang dimiliki oleh Program Studi adalah 5 Dosen, jika tidak maka pengajuan tidak dapat dilakukan. Pengguna dapat melakukan pengajuan Program Studi baru dengan cara:

|    | Sapto 2.0                                                                          | 051013 - Universitas Ahmad Dahlan                            |                           |                                          |                                    | 6 |
|----|------------------------------------------------------------------------------------|--------------------------------------------------------------|---------------------------|------------------------------------------|------------------------------------|---|
| 1← | <ul> <li>Dashboard</li> <li>Pengajuan Akreditasi</li> <li>Program Studi</li> </ul> | S Riwayat Pengajuan PT + Pengajuan PS Baru + Pengajuan Ulang |                           |                                          | Cari Nama/Kode                     |   |
|    | © Perubahan Nama Bentuk                                                            | No. 1) Aksi Jenis                                            | Prodi / Perguruan Tinggi  | SK Operasional                           | Status                             |   |
|    |                                                                                    | 1. Aksi - Akreditsi Perubahan Nama dan Bentuk Program Studi  | Informatika               | No. 75/E/O/2022<br>Tgl. 16 Februari 2022 | Menunggu proses akreditasi         |   |
|    |                                                                                    | 2. Arci - Akreditsi Perubahan Nama dan Bentuk Program Studi  | Ilmu Huk <mark>u</mark> m | No.<br>Tgl.                              | Submit Dokumen                     |   |
|    |                                                                                    | 3. Akreditasi Pertama Program Studi                          | Sastra Inggris            | No.<br>Tgl.                              | Dibatalkan/Tidak dapat disetarakan | r |

- 1. Klik menu Pengajuan Akreditasi
- 2. Klik tombol Pengajuan PS Baru

### Menambahkan Pengajuan Program Studi Baru

Pengguna dapat melakukan pengajuan akreditasi bagi Program Studi baru dengan syarat minimal Dosen yang dimiliki adalah 5 Dosen, dengan cara:

| <b>Sapto</b> 2.0        | 051013 - Universitas Ahmad Dahlan                                        | ) |
|-------------------------|--------------------------------------------------------------------------|---|
| 88 Dashboard            |                                                                          |   |
| (S Pengajuan Akreditasi | Niwayat Pengajuan PT     + Pengajuan PS Baru                             |   |
| 🖻 Program Studi         | Tampil 10 🗸 🗸 Cari Nama/Kode                                             |   |
| © Perubahan Nama Bentuk | No. 1 Aksi Jenis <b>1</b> Prodi / Perguruan Tinggi SK Operasional Status |   |

#### 1. Klik tombol Pengajuan PS Baru

| 🐼 sapto 2.0                            | 051013 - Universitas Ah | ımad Dahlan         |                                                  | Q                     |
|----------------------------------------|-------------------------|---------------------|--------------------------------------------------|-----------------------|
| 88 Dashboard                           | Daftar Program Studi    | Baru                |                                                  |                       |
| Pengajuan Akreditasi     Program Studi | Tampil 10 🗸             |                     |                                                  | Cari Nama/Kode        |
| ③ Perubahan Nama Bentuk                | No. Aksi Kode           | Prodi Nama Prodi    | 📋 Jumlah Dosen 🏢 Tgl. Berdiri 🍴 Tgl. Operasional | ↑↓ SK. Operasional ↑↓ |
| 2                                      | L. Ajukan 8600          | 19 S3 - Pendidikan  | 🛛 🔶 Data Dosen 0                                 |                       |
|                                        | 2. Ajukan 2010          | S2 - Teknik Elektro | 0                                                |                       |

Klik tombol Ajukan untuk mengajukan akreditasi pertama bagi Program Studi baru.
 Tampil notifikasi informasi bahwa pengajuan tidak bisa dilakukan, karena Dosen yang dimiliki adalah 0, seperti gambar di bawah ini

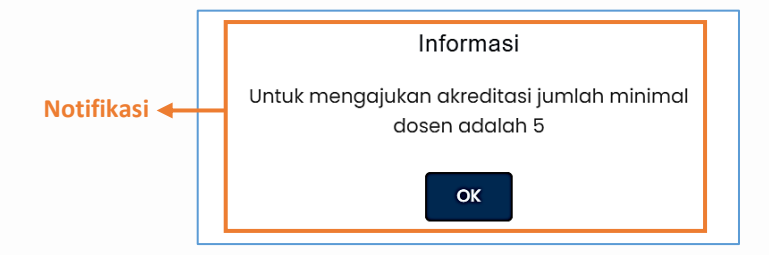

**CATATAN:** Syarat pengajuan akreditasi Prodi  $\rightarrow$  Prodi wajib memiliki data Dosen sejumlah minimal 5 untuk dapat diproses/diajukan akreditasinya.

Melanjutkan pengajuan akreditasi **Program Studi yang memenuhi syarat jumlah minimal Dosen adalah 5**, seperti gambar di bawah ini

| <b>Sapto</b> 2.0                   | 051013 - | - Universito   | as Ahmad   | Dahlan          | C.                                                                        |
|------------------------------------|----------|----------------|------------|-----------------|---------------------------------------------------------------------------|
| Dashboard     Pengajuan Akreditasi | ·        | Daftar Program | Studi Baru |                 |                                                                           |
| Program Studi                      | Tampil   | 10 🗸           |            |                 | Cari Noma/Kode                                                            |
| ③ Perubahan Nama Bentuk            | No.      | Aksi           | Kode Prodi | Nama Prodi      | 1. Jumlah Dosen 1. Tgl. Berdiri 1. Tgl. Operasional 1. SK. Operasional 1. |
| 3                                  | L        | Ajukan         | 86009      | S3 - Pendidikan | 7 den Data Dosen 7                                                        |

3. Klik tombol Ajukan, pada Prodi yang memenuhi syarat untuk pengajuan akreditasi pertama

|             | Form Pengajuan Akreditasi Prod | li Baru                                                        | ×        |
|-------------|--------------------------------|----------------------------------------------------------------|----------|
| Detail data | Data Program Studi             |                                                                | 1        |
| diajukan    | Kode Program Studi             | : 86009                                                        |          |
| ulajukan    | Nama Program Studi             | : S3 - Pendidikan                                              |          |
|             | Tanggal Berdiri                | :                                                              |          |
|             | Tanggal SK Operasional         | :                                                              |          |
|             | Nomor SK Operasional           | :                                                              |          |
|             | Jumlah Dosen                   | :7 Dosen 4                                                     |          |
|             | Email                          | :                                                              |          |
|             | No. Telp                       | :                                                              |          |
|             | Alamat                         | : Kota Mataram, Prov. Nusa Tenggara Barat                      |          |
|             |                                |                                                                | 1        |
| <b>F</b> 4  |                                | Form Pengajuan                                                 |          |
| 5           | Nama PIC *                     | fulan prodi                                                    |          |
|             | No. Telp. PIC *                | 085179851019                                                   |          |
|             | SK Operasional *               | tes-sample.pdf                                                 | <u>*</u> |
|             |                                | "File yang diljinkan hanya format pdf dengan ukuran maks. 2 MB |          |
|             | Surat Pengantar PT 🔹           | tes-sample.pdf                                                 | <u>*</u> |
|             |                                | "File yang diljinkan hanya format pdf dengan ukuran maks. 2 MB |          |
|             |                                |                                                                | AN       |

- 4. Klik jumlah Dosen, untuk melihat detail Dosen pada Prodi tersebut
- 5. Isikan form input pengajuan akreditasi PS;
  - Isikan nama dan kontak narahubung
  - Upload dokumen SK Operasional Program Studi
  - Upload dokumen Surat Pengantar Perguruan Tinggi
- Klik tombol Submit Pengajuan, untuk mengajukan akreditas PS. Apabila berhasil, maka akan muncul notifikasi "Proses Pengajuan akreditasi Prodi Berhasil."

### Pengajuan Akreditasi Ulang

Menu Akreditasi Ulang digunakan oleh pengguna untuk melakukan pengajuan akreditasi ulang Perguruan Tinggi (PT) melalui Sistem SAPTO. Pengguna dapat melakukan pengajuan akreditasi ulang PT dengan cara:

| Sapto 2.0                                                        | 051013 - Universito | as Ahmad Dahlan                                                                        |                              |                                          |                                                      |
|------------------------------------------------------------------|---------------------|----------------------------------------------------------------------------------------|------------------------------|------------------------------------------|------------------------------------------------------|
| C Pengajuan Akreditasi                                           | ී Riwayat Pengajuan | PT 🔶 + Pengajuan PS Baru 📔 + Pengajuan Ulang                                           |                              |                                          |                                                      |
| <ul> <li>Program Studi</li> <li>Perubahan Nama Bentuk</li> </ul> | Tampil 10 V         | Jenis                                                                                  | Prodi / Perguruan Tinggi     | SK Operasional                           | Cari Nama/Kode                                       |
|                                                                  | l. Aksi -           | Akreditsi Perubahan Nama dan Bentuk Program Studi                                      | Informatika                  | No. 75/E/O/2022<br>Tgl. 16 Februari 2022 | Menunggu proses akreditasi                           |
|                                                                  | 2. Aksi -           | Akreditasi Perubahan Nama dan Bentuk Program Studi<br>Akreditasi Pertama Program Studi | limu Hukum<br>Sastra Inggris | No.<br>Tgl.<br>No.                       | Submit Dokumen<br>Dibatalkan/Tidak dapat disetarakar |
|                                                                  | 3. Aksi -           | Akreditasi Pertama Program Studi                                                       | Sastra Inggris               | No.<br>Tgl.                              | Dibatalkan/Tidak dapat diset                         |

- 1. Klik menu Pengajuan Akreditasi
- 2. Klik tombol Pengajuan Ulang

#### Pengguna dapat melakukan pengajuan akreditasi ulang PT, dengan cara:

|     | Sapto 2.0                            | 051013 - Universitas Ahmad Dahlan                                | Ω                                              |  |
|-----|--------------------------------------|------------------------------------------------------------------|------------------------------------------------|--|
|     | Dashboard                            | ි Riwayat Pengajuan PT 🚺 + Pengajuan PS Baru 🚺 + Pengajuan Ulang |                                                |  |
| IVI | C Pengajuan Akreditasi Program Studi | Tampil 10 V                                                      | Carl Nama/Kode                                 |  |
|     | ③ Perubahan Nama Bentuk              | No. 🗇 Aksi Jenis 1                                               | Prodi / Perguruan Tinggi SK Operasional Status |  |

#### 1. Klik tombol Pengajuan Ulang

| 🗣 Periode waktu permintaan sinkron data hanya bisa dilakukan antara tanggal 01 sampai 15 setiap bulan.                   |  |
|----------------------------------------------------------------------------------------------------|--|
| Tabel 1. Akreditasi Program Studi (Data PDDIKTI)                                                                         |  |
| Tabel 2. Sertifikasi Eksternal                                                                                           |  |
| Tabel 3. Akreditasi Internasional Program Studi (Data PDDIKTI)                                                           |  |
| Tabel II-1.A.1. Rasio Mahasiswa terhadap Dosen (Data PDDIKTI)                                                            |  |
| Tabel II-1.A.4. Kecukupan Jumlah Dosen/Tenaga Pendidik Tetap Perguruan Tinggi (Data PDDIKTI)                             |  |
| Tabel II-1.A.2. Kecukupan Jumlah Dosen/Tenaga Pendidik Tidak Tetap Perguruan Tinggi (Data PDDIKTI)                       |  |
| Tabel II-1.A.3. Jabatan Akademik Guru Besar Program Studi Jenjang Doktor (Data PDDIKTI)                                  |  |
| Tabel II-1.C.1. Jabatan Akademik Dosen Tetap Perguruan Tinggi (Data PDDIKTI)                                             |  |
| Tabel II-1.C.4. Trend penurunan lulusan Program Studi jenjang S1, D4, D3 (Data PDDIKTI)                                  |  |
| Tabel II-1.C.2. Rasio kelulusan tepat masa tempuh kurikulum pada program Sarjana/Sarjana Terapan (Data PDDIKTI)          |  |
| Tabel II-1.C.5. Rasio kelulusan tepat masa tempuh kurikulum pada program Diploma Tiga (Data PDDIKTI)                     |  |
| Tabel II-1.C.3. Rasio kelulusan dalam dua kali masa tempuh kurikulum pada program Sarjana/Sarjana Terapan (Data PDDIKTI) |  |
| Tabel II-1.C.6. Rasio kelulusan dalam dua kali masa tempuh kurikulum pada program Diploma Tiga (Data PDDIKTI)            |  |
| Tabel II-1.D.1. Kepuasan Pengguna Lulusan                                                                                |  |
| Tabel 2c. Tren penurunan mahasiswa baru pada jenjang SI, D4, D3 (Data PDDIKTI)                                           |  |
| Tabel II-1.D.2. Prestasi Akademik/Non Akademik Mahasiswa                                                                 |  |
| Tabel II-1.D.3. Waktu Tunggu Lulusan (Data PDDIKTI)                                                                      |  |
| Tabel II-2.C.1. Produktivitas Penelitian Dosen Tetap                                                                     |  |
| Tabel II-2.C.2. Luaran Penelitian Dosen Tetap dalam bentuk publikasi artikel dalam 3 tahun saat TS                       |  |
| Tabel II-2.D.1. Judul artikel karya ilmiah dosen tetap yang disitasi dalam 3 (tiga) tahun terakhir                       |  |
| Tabel II-3.C.1. Produktivitas PkM Dosen Tetap                                                                            |  |
| Tabel 22. Tabel Karya Dosen Tetap yang terekognisi/diterapkan masyarakat                                                 |  |
| Tabel 23. Daftar jumlah lulusan pada tahun TS dari semua program studi Sarjana dan Sarjana Terapan dengan                |  |
| jumlah sks MBKM minimal 20 sks                                                                                           |  |
| Tabel 24. Pengukuran kepuasan stakeholder                                                                                |  |
| Tabel 25. Audit Eksternal Keuangan                                                                                       |  |

#### 2. Klik tombol Request Sinkron Data

|    | Sinkron Data               | × |
|----|----------------------------|---|
| 3← | Pilih TS / Tahun Akreditas | - |
|    | 4 <del>dock</del> Kirim    |   |

- 3. Pilih TS/Tahun Akreditasi
- 4. Klik tombol Kirim

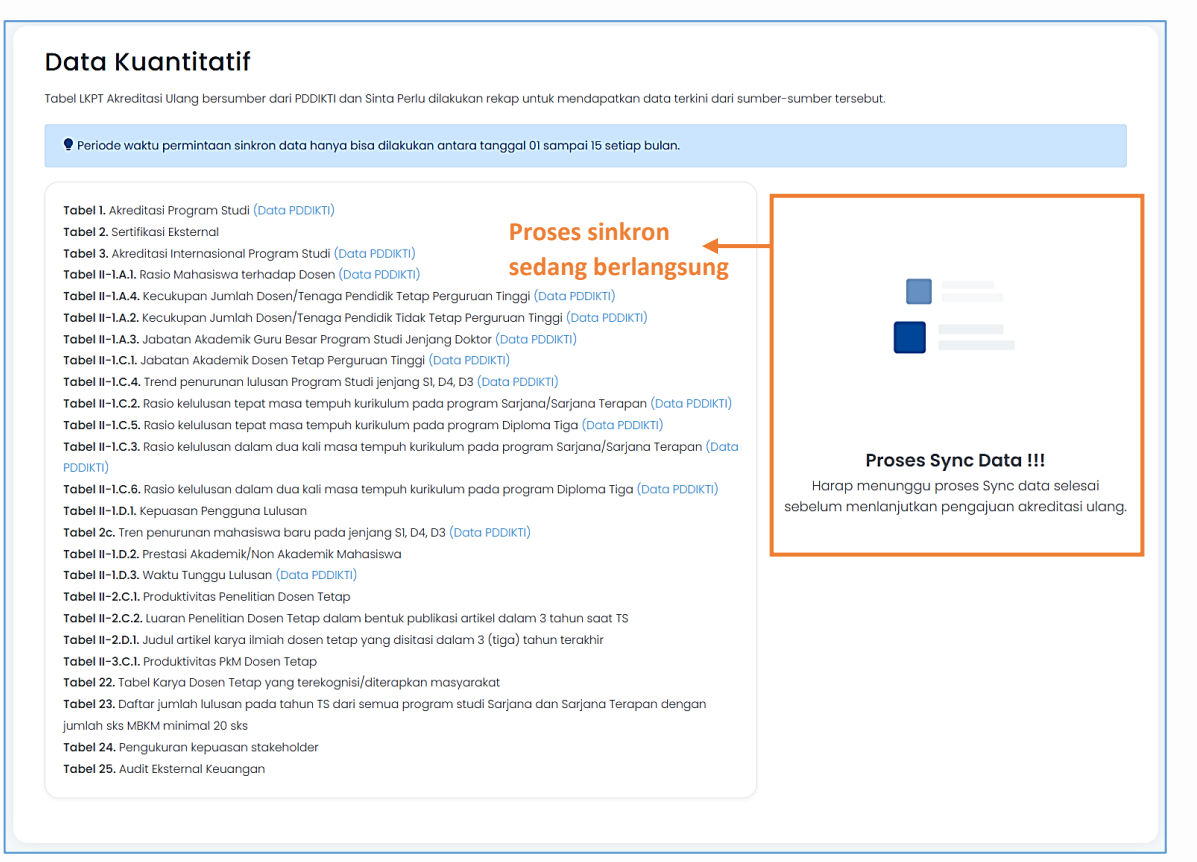

Informasi proses sinkron data sedang berlangsung, kemudian pengguna menunggu hingga notifikasi sinkron data selesai.

Apabila proses sinkron sudah selesai, maka pengguna dapat melanjutkan pengajuan seperti gambar di bawah ini.

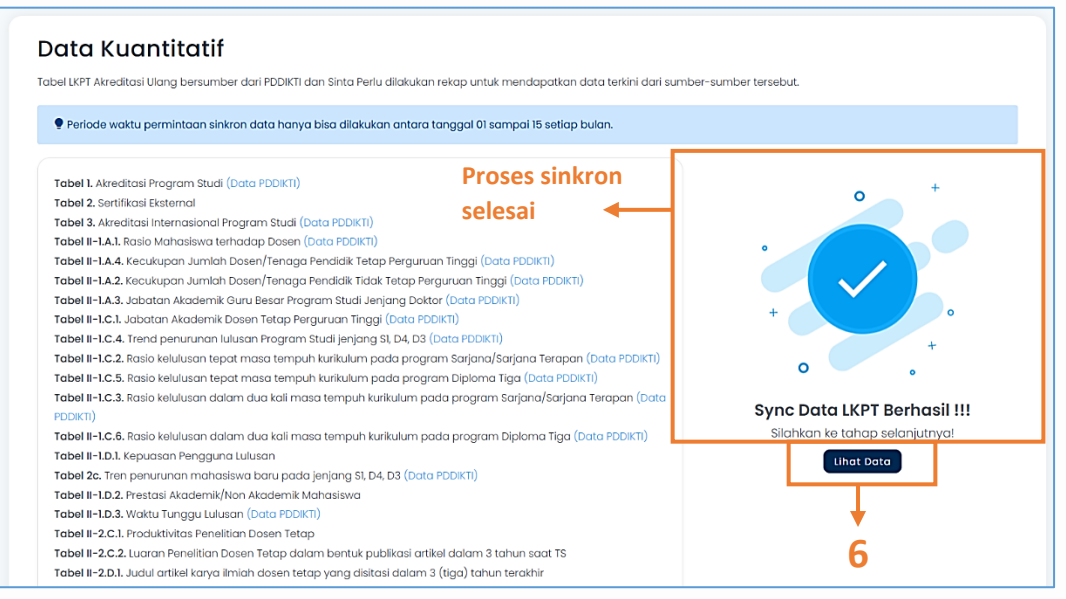

6. Apabila sinkron data sudah selesai, Klik tombol Lihat Data

| Do | ta Sinkra<br>Tabel 1. / | on TS 2023/2024<br>Akreditasi Program Studi ( | >      |        |           |         |         |             |            |         |        |        |         |         |        |
|----|-------------------------|-----------------------------------------------|--------|--------|-----------|---------|---------|-------------|------------|---------|--------|--------|---------|---------|--------|
|    | Show 10                 | ♥ entries                                     |        |        |           |         |         |             |            |         |        |        | Search: |         |        |
|    |                         |                                               |        |        |           |         |         | Jumlah Prog | gram Studi |         |        |        |         |         |        |
|    | No                      | Status dan<br>Peringkat Akreditasi            |        | Akaden | nik       |         | Profesi |             |            |         | Vok    | asi    |         |         | Jumlah |
|    | †↓                      |                                               | †↓ S-3 | ↑1 S-2 | †↓ S-1 †↓ | sp-2 ↑↓ | sp-1 ↑↓ | Profesi †   | S-3T ↑↓    | S-2T ↑↓ | D-4 ↑. | D-3 †↓ | D-2 ↑↓  | D-1 ↑.  |        |
|    | 1                       | Tidak Terakreditasi/ Kadaluarsa               |        |        |           |         |         |             |            |         |        |        |         |         | 0      |
|    | 2                       | Internasional                                 |        |        |           |         |         |             |            |         |        |        |         |         | 0      |
|    | Showing 1 t             | to 2 of 2 entries                             |        |        |           |         |         |             |            |         |        |        |         | Previou |        |
|    | 🗸 Anali                 | sis dan data tabel berhasil di simp           | an.    |        |           |         |         |             |            |         |        |        |         |         |        |
| I  | Analisis:               |                                               |        |        |           |         |         |             |            |         |        |        |         |         |        |
| ٦  | B U                     | 8 Ξ Ξ Ξ · Θ                                   |        |        |           |         |         |             |            |         |        |        |         |         |        |
|    | evaluasi                | <u>diri pada tabel</u> I sudah baik           |        |        |           |         |         |             |            |         |        |        |         |         |        |
|    |                         |                                               |        |        |           |         |         |             |            |         |        |        |         |         | Q      |
| Ľ  | Batas juml              | ah kata : 43                                  |        |        |           |         |         |             |            |         |        |        |         |         |        |
|    |                         |                                               |        |        |           |         |         |             |            |         |        |        | 9∢      | _       | 🖹 SIM  |

- 7. Klik nama tabel, untuk melihat deskripsi
- 8. Isikan deskripsi analisis
- 9. Klik tombol Simpan, untuk menyimpan deskripsi. Kemudian akan tampil notifikasi data berhasil disimpan

|           |                        |             |           |                                  |                         |                    | Search:<br>                                                                      |            |      |
|-----------|------------------------|-------------|-----------|----------------------------------|-------------------------|--------------------|----------------------------------------------------------------------------------|------------|------|
| Show 10   | ✓ entries              |             |           |                                  |                         |                    | Search:                                                                          |            |      |
| No.<br>†↓ | Lembaga<br>Akreditasi  | Jenis       | ikasi †↓  | Lingkup<br>(PT/Fakultas/Unit) †1 | Tingkat(Nas/Intl)<br>↑↓ | Masa<br>Berlaku †↓ | Bukti                                                                            |            |      |
| 1         | XYZ                    | uji col     | ba sistem | pt                               | nasional                | 2025-01-01         | https://drive.google.com/file/d/1-NbN7OcAE0hGKtQPIeJnfFFrP_kA3<br>usp=drive_link | 8dbV/view? | Û    |
| Chowing   | Ital of Lastrias       |             |           |                                  |                         |                    | Dre                                                                              |            | Nov  |
|           |                        |             |           |                                  | + Tar                   | nbah Data          |                                                                                  |            |      |
| ✔ Ano     | ilisis dan data tabel  | berhasil di | simpan.   |                                  |                         |                    |                                                                                  |            | ×    |
| Analisis: |                        |             |           |                                  |                         |                    |                                                                                  |            |      |
| ВЦ        | I 8 😑 🗏                | Ξ.          | G 🖬 🗯     |                                  |                         |                    |                                                                                  |            |      |
| evaluas   | i diri pada tabel 2 su | udah baik   |           |                                  |                         |                    |                                                                                  |            |      |
|           |                        |             |           |                                  |                         |                    |                                                                                  | Q          | G    |
| Batas ium | nlah kata : 43         |             |           |                                  |                         |                    |                                                                                  |            |      |
| ,         |                        |             |           |                                  |                         |                    | 12←                                                                              | SIM        | IPAN |
|           |                        |             |           |                                  |                         |                    |                                                                                  |            | -    |

- 10. Lanjutkan pada tabel berikutnya, klik tombol Tambah Data (berwarna biru)
  - ightarrow Isikan form tambah data
  - → Klik tombol Simpan (jika sudah disimpan data akan muncul pada tabel)
- 11. Isikan deskripsi analisis
- 12. Klik tombol Simpan, untuk menyimpan deskripsi. Lanjutkan mengisi tabel dan deskripsi analisis pada tabel-tabel berikutnya.
- 13. Jika sudah terisi semua, Klik tombol Lanjut Evaluasi Diri

| MILLIJI                    |                                                                                                    |                                                                                                    |                                                                                                    |                                                                                                    |                                                                                                    |                                                                |
|----------------------------|----------------------------------------------------------------------------------------------------|----------------------------------------------------------------------------------------------------|----------------------------------------------------------------------------------------------------|----------------------------------------------------------------------------------------------------|----------------------------------------------------------------------------------------------------|----------------------------------------------------------------|
|                            | Budaya Mutu                                                                                                    | Relevansi Pendidikan                                                                                                    | Relevansi Penelitian                                                                                                    | Relevansi Pengabdian Kepada<br>Masyarakat                                                                                                    | Akuntabilitas                                                                                                    | Diferensiasi Misi                                              |
|                            | < Tabel Data LKPT                                                                                                    |                                                                                                    |                                                                                                    |                                                                                                    |                                                                                                    |                                                                |
|                            | 1. Perangkat SPMI berbasis ris                                                                                                    | iko, mekanisme dan organisasi pe                                                                                                    | njaminan mutu.                                                                                                    |                                                                                                    |                                                                                                    |                                                                |
|                            | a. Perguruan Tinggi me                                                                                                    | rancang, menjalankan dan mengemi                                                                                                    | bangkan SPMI berdasarkan pera                                                                                                    | ngkat SPMI yang mencakup:                                                                                                    |                                                                                                    |                                                                |
|                            | 1. kebijakan SPMI<br>2. pedoman pen<br>3. standar dan/a<br>4. tata cara pena<br>Peda bagian bid bara                                                                                                    | erapan siklus dalam penetapan, pela<br>tau kriteria, norma, acuan mutu peny<br>lokumentasian implementasi SPMI;<br>s <i>cilielaskan peranakat SPMI wana dir</i>                                                                                                    | ssanaan, evaluasi, pengendaliar<br>elenggaraan pendidikan dan pe<br>uncana, dilatsanakan dan diken                                                                | t peningkatan standar pendidikan tinggi da<br>ngelolaan perguruan tinggi; dan                                                                                  | olam SPMI;<br>Sebijatan perlaman penerapar                                                                                                    | sikus standar perauruan.                                       |
|                            | tinggi dan pendokun                                                                                                    | nentasian implementasi SPMI.                                                                                                    |                                                                                                    | angkon olon porgenear anggi, menoana,                                                                                                    | , nooganar, podornar ponorapar                                                                                                    | i sinas, standar porgandari                                    |
|                            | b. Perguruan Tinggi me                                                                                                    | ngintegrasikan implementasi SPMI be                                                                                                    | rbasis risiko pada manajemen p                                                                                                    | erguruan tinggi.                                                                                                    |                                                                                                    |                                                                |
|                            | Pada bagian ini perg<br>implementasinya.                                                                                                    | uruan tinggi harus menjelaskan unit/                                                                                                    | organ yang menjalankan SPMI b                                                                                                    | erbasis risiko dan integrasi implementasi S                                                                                                    | PMI pada manajemen perguruar                                                                                                    | i tinggi serta efektifitas                                     |
|                            | c. Perguruan tinggi mer<br>Pada bagian ini, perg<br>melalui PD Dikti.                                                                                                    | nlliki sistem pelaporan data dan infor<br>guruan tinggi harus menjelaskan siste                                                                                                    | masi dari implementasi SPMI be<br>m informasi untuk pendokumen                                                                                                    | tbasis risiko dan melaporkan data yang ter<br>tasian implementasi SPMI dan mekanisme                                                                           | validasi melalui PD Dikti secara bi<br>pelaporkan data/informasi dari i                                                                                                    | ərkala.<br>mplementasi serta luaran S                          |
| 1.1.                       | Deskripsi Evaluasi Diri                                                                                                    |                                                                                                    |                                                                                                    |                                                                                                    |                                                                                                    |                                                                |
| 14-                        | B <u>U</u> 8 ≔ ≔ =                                                                                                    | E * E * E X                                                                                                    |                                                                                                    |                                                                                                    |                                                                                                    |                                                                |
|                            | contoh <u>eyaluasi diri</u> sudah bai                                                                                                    | k                                                                                                    |                                                                                                    |                                                                                                    |                                                                                                    | 90                                                             |
|                            |                                                                                                    |                                                                                                    |                                                                                                    | terms (                                                                                                    |                                                                                                    |                                                                |
|                            | Batas jumlah kata : 45                                                                                                    |                                                                                                    |                                                                                                    |                                                                                                    |                                                                                                    |                                                                |
| 4 5                        | Batas jumlah kata : 45<br>Referensi Dokumen Sumber                                                                                                    |                                                                                                    |                                                                                                    |                                                                                                    |                                                                                                    |                                                                |
| 15≁                        | Batas jumlah kata : 45<br>Referensi Dokumen Sumber<br>dokumen bukti                                                                                                    | % https://drive.goo                                                                                                    | gle.com/file/d/1-NbN7OcAE0h4                                                                                                    | DKtQPleJnfFfrP_kA3dbV/view?usp=drive                                                                                                    | _link                                                                                                    |                                                                |
| 15←                        | Batas jumlah kata : 45<br>Referensi Dokumen Sumber<br>dokumen bukti                                                                                                    | % https://drive.goo                                                                                                    | gle.com/file/d/i-NbN7OcAE0hd                                                                                                    | 3KtQPleJnfFrP_kA3dbV/view?usp=drive                                                                                                    | _link 16                                                                                                    | E SIMP                                                         |
| 15←                        | Batas jumlah kata : 45<br>Referensi Dokumen Sumber<br>dokumen bukti                                                                                                    | % https://drive.goo                                                                                                    | gle.com/file/d/1-NbN7OcAE0h4                                                                                                    | SKLQPleJnfFFrP_kA3dbV/view?usp=drive                                                                                                    | _link<br>16                                                                                                    | Nasional Perguruan Ting                                        |
| 15←                        | Batas jumlah kata : 45<br>Referensi Dokumen Sumber<br>dokumen bukti<br>+<br>4. Perguruan Tinggi memper<br>(BAN PT) atau Lembaga Akre                                                                                                    | % https://drive.goo                                                                                                    | gle.com/file/d/-NbN7OcAE0h4<br>ikan yang dicapainya berupa<br>internasional.                                                                                      | 9KtQPleJnfFrP_kA3dbV/view?usp=drive<br>9ktQPleJnfFrP_kA3dbV/view?usp=drive<br>9 akreditasi dari Lembaga Akreditasi Ma                                          | _link<br>16<br>andiri (LAM), Badan Akreditasi                                                                                                    | Nasional Perguruan Tingg                                       |
| 15←                        | Batas jumlah kata : 45<br>Referensi Dokumen Sumber<br>dokumen bukti<br>4. Perguruan Tinggi memper<br>(BAN PT) atau Lembaga Akre<br>Pada bagian ini perguruan<br>internasional), dan atau se                                                                                                    | % https://drive.goo                                                                                                    | gle.com/file/d/I-NbN7OcAE0hd<br>ikan yang dicapainya berupa<br>internasional.<br>uplomentasi SPMI terhadap pani<br>abal (D.1)                                     | 3KtQPleJnfFfrP_kA3dbV/view?usp=drive<br>a akreditasi dari Lembaga Akreditasi Ma<br>ngkatan mutu pendidikan dalam bentuk ai                                     | _link<br>16<br>andiri (LAM), Badan Akreditasi<br>treditasi Perguruan Tinggi dan Pro                                                                                                    | Rasional Perguruan Tingg<br>Sugram Studi (nasional dan i       |
| 15←                        | Batas jumlah kata : 45<br>Referensi Dokumen Sumber<br>dokumen bukti<br>4. Perguruan Tinggi memper<br>(BAN PT) atau Lembaga Akre<br>Pada bagian ini perguruan<br>internasionat), dan atau se<br>Tabel Tabel 1. Akrealitasi Progri                                                                                                    | %         https://drive.goo           bleh pengakuan atas mutu pendid         ditasi internasional atau sertifikasi           tinggi harus menjelaskan dampak in         tinggi harus menjelaskan dampak in           tifikasi internasional Reagram Studi (T         tifikasi internasional Tabel 2. Sertifikasi                                                                                                    | gle.com/file/d/I-NDN7OcAE0hd<br>ikan yang dicapainya berupa<br>linternasional.<br>iplementasi SPAII terhadap peni<br>abal (D.1)<br>tabel Tabel 3. Atred           | 3KtQPleJnfFfrP_kA3dbV/view?usp=drive<br>s akreditasi dari Lembaga Akreditasi Ma<br>ngkatan mutu pendidikan dalam bentuk ai<br>tasi Internasional Program Studi | _link<br>16<br>andiri (LAM), Badan Akreditasi<br>Irreditasi Perguruan Tinggi dan Pro<br>Klik untuk                                                                                                    | Nasional Perguruan Tingg                                       |
| 15←                        | Batas jumlah kata : 45<br>Referensi Dakumen Sumber<br>dakumen bukti<br>4. Perguruan Tinggi memper<br>(BAN PT) atau Lembaga Akre<br>Pada bagian ini perguruan<br>intomasional), dan atau se<br>Tabel Tabel 1. Akreditasi Progra                                                                                                    | bleh pengakuan atas mutu pendia<br>ditasi Internasional atau sertifikas<br>tinggi harus menjolaskan dampok in<br>tifikasi internasional Program Studi (T<br>tifikasi internasional Program Studi (T<br>tifikasi internasional Program Studi (T                                                                                                    | gle.com/file/d/1-NbNi7OcAE0h4<br>ikan yang dicapainya berupa<br>internasional.<br>ipternatai SPMI terhadap pani<br>abel 1031<br>tabel 1032                        | 3KtQPleJnfFrP_kA3dbV/view?usp=drive<br>a akreditasi dari Lembaga Akreditasi Ma<br>ngkatan mutu pendidikan dalam bentuk ak<br>tasi Internasional Program Studi  | _link<br>16<br>andiri (LAM), Badan Akreditasi<br>treditasi Perguruan Tinggi dan Pro<br>Klik untuk<br>Melihat tak                                                                                                    | Nasional Perguruan Ting,<br>ogram Studi (nasional dan d        |
| 15←                        | Batas jumlah kata : 45 Referensi Dokumen Sumber dokumen bukti                                                                                                    | %     https://drive.goo       bleh pengakuan atas mutu pendid       ditasi internasional atau sertifikasi       tringsi harus menjelaskan dampak in       trifikasi internasional Program Studi (T       um Studi (Tabel Tabel 2. Sertifikasi E       =     •       =     •                                                                                                    | gle.com/file/d/-NbN7OcAEDh<br>ikan yang dicapainya berupa<br>internasional.<br>uplementasi SPAI terhadap pani<br>abal IDJ<br>Tabel Tabel 3. Akredi                | 3KtQP1eJnfFfrP_kA3dbV/view?usp=drive<br>9 akreditasi dari Lembaga Akreditasi Ma<br>ngkatan mutu pendidikan dalam bentuk ak<br>tasi Internasional Program Studi | _Enk<br>16<br>andiri (LAM), Badan Akreditasi<br>treditasi Pergunuan Tinggi dan Pro<br>treditasi Pergunuan Tinggi dan Pro<br>treditasi Pergunuan Tinggi dan Pro<br>treditasi Pergunuan Tinggi dan Pro<br>treditasi Pergunuan Tinggi dan Pro<br>treditasi Pergunuan Tinggi dan Pro                                                                                                    | Nasional Perguruan Tingg<br>ogram Studi (nasional dan o        |
| 15←                        | Batas jumlah kata : 45<br>Referensi Dokumen Sumber<br>dokumen bukti<br>◆<br>4. Perguruan Tinggi memper<br>(BAN PT) atau Lembaga Akre<br>Pada bagian ini perguruan<br>internasional), dan atau se<br>Tabel Tabel 1. Akreditasi Progr<br>Destripsi Evaluasi Diri<br><u>B 및 Ø ≔ ≔</u> =<br>contoh <u>evaluasi diri</u> sudah bai                                                                | %     https://drive.goo       bleh pengakuan atas mutu pendla       ditasi internasional atau sertifikasi       tinggi harus menjelaskan dampak in       trifikasi internasional Program Studi (T       am Studi     Tabel Tabel 2. Sertifikasi E       = +     co       = +     co       k                                                                                                    | gle.com/file/d/I-NbN7OcAE0hd<br>ikan yang dicapainya berupa<br>internasional.<br>uplomentasi SPAII torhadap pani<br>abal (D.1)<br>katernal Tabel 3. Akredi        | 3KtQPleJnfFfrP_kA3dbV/view?usp=drive<br>a akreditasi dari Lembaga Akreditasi Ma<br>ngkatan mutu pandidikan dalam bentuk ai<br>tasi Internasional Program Studt | _Eink<br>16<br>andiri (LAM), Badan Akreditasi<br>treditasi Perguruan Tinggi dan Pro<br>Klik untuk<br>melihat tak                                                                                                    | Nasional Perguruan Tingg<br>agram Studi (nasional dan d        |
| 15←                        | Batas jumlah kata : 45<br>Referensi Dokumen Sumber<br>dokumen bukti<br>◆<br>4. Perguruan Tinggi memperi<br>(BAN PT) atau Lembaga Akre<br>Pada bagian ini perguruan<br>internasionat), dan atau se<br>Tabel Tabel 1. Akreditasi Progri<br>Destripsi Evaluasi Diri<br>BUØ                                                                                                    | %     https://drive.goo       bleh pengakuan atas mutu pendid       ditasi Internasional atau sertifikasi       tinggi harus menjelaskan dampak in       tifikasi internasional Regram Studi (Tabel 7 abel 2 Sertifikasi E       = +     co       = +     co       = +     co                                                                                                    | gle.com/file/d/I-NDN7OcAEQhi<br>ikan yang dicapainya berupa<br>internasional.<br>plementasi SPAII terhadap pani<br>abel IDJ.)<br>ksternal [ Tabel Tabel 3. Atredi | DKLQPIeJnfFFrP_kA3dbV/view?usp=drive<br>p akreditasi dari Lembago Akreditasi Ma<br>ngkatan mutu pendidikan dalam bentuk ai<br>tasi Internasional Program Studi | _Enk<br>16<br>andiri (LAM), Badan Akreditasi<br>treditasi Perguruan Tinggi dan Pro<br>Klik untuk<br>melihat tak                                                                                                    | Nasional Perguruan Ting<br>Sugram Studi (nasional dan d        |
| 15 <b>←</b><br>17 <b>←</b> | Batas jumlah kata : 45<br>Referensi Dokumen Sumber<br>dokumen bukti<br>◆<br>4. Perguruan Tinggi memper<br>(BAN PT) atau Lembaga Akre<br>Pada bagian ini perguruan<br>internasional), dan atau se<br>Tabei Tabei 1. Akreditasi Progra<br>Deskripsi Evaluasi Diri<br>BUB BIE BIE E                                                                                                    | %     https://drive.goo       bleh pengakuan atas mutu pendid       ditasi Internasional atau sertifikasi       tinggi harus menjolaskan dampak in       tifikasi internasional Program Studi (T       Tabel Tabel 2. Sertifikasi E       =     co       =     co       k                                                                                                    | gle.com/file/d/I-NDN7OCAEDH<br>ikan yang diCapainya berupa<br>internasional.<br>iplementasi SPAII terhadap pani<br>abal IDJ)<br>ksternal ] Tabel Tabel 3. Akredi  | 3KtQPleJnfFfrP_kA3dbV/view?usp=drive<br>s akreditasi dari Lembaga Akreditasi Ma<br>ngkatan mutu pendidikan dalam bentuk a<br>tasi Internasional Program Studi  | _link<br>16<br>andiri (LAM), Badan Akreditasi<br>treditasi Perguruan Tinggi dan Pro<br>Klik untuk<br>melihat tak                                                                                                    | Nasional Perguruan Ting;<br>ogram Studi (nosional dan d<br>bel |
| 15←<br>17←                 | Batas jumlah kata : 45<br>Referensi Dokumen Sumber<br>dokumen bukti<br>4. Perguruan Tinggi memper<br>(BAN PT) atau Lembaga Akre<br>Pada bagian ini perguruan<br>internasional), dari atau se<br>Tabel Tabel 1. Akreditasi Progri<br>Destripsi Evaluasi Diri<br>Buta jumlah kata : 45                                                                                                    | %     https://drive.goo       bleh pengakuan atas mutu pendid<br>ditasi internasional atau sertifikas<br>tinggi harus menjelaskan dampak in<br>tofikasi internasional Program Studi (T<br>tabel Tabel Tabel 2. Sertifikasi E       E     OO       E     OO       K                                                                                                    | gle.com/file/d/i-NbN7OcAE0hd<br>ikan yang dicapainya berupa<br>internasional.<br>iptomentasi SPAR tarhadap peri<br>abar (D.)<br>ksternat // Tabel Tabel 3. Akredi | 3KtQPleJnfFfrP_kA3dbV/view?usp=drive<br>a akreditasi dari Lembaga Akreditasi Ma<br>ngkatan mutu pendidikan dalam bentuk ai<br>tasi Internasional Program Stud! | _Eink<br>16<br>andiri (LAM), Badan Akreditasi<br>treditasi Perguruan Tinggi dan Pre<br>Klik untuk<br>melihat tak                                                                                                    | Nasional Perguruan Tingg<br>ogram Studi (nasional dan d<br>Del |
| 15 <b>←</b><br>17 <b>←</b> | Batas jumlah kata : 45<br>Referensi Dokumen Sumber<br>dokumen bukti<br>◆<br>4. Perguruan Tinggi memperi<br>(BAN FT) atau Lembaga Akre<br>Pada bagian ini perguruan<br>internasionat), dan atau so<br>Tabel Tabel 1. Akreditasi Progri<br>Destripsi Evaluasi Diri<br>BUØ @ = = = :<br>contoh gualuasi didi sudah bai<br>Batas jumlah kata : 45<br>Referensi Dokumen Sumber                    | %     https://drive.goo   Deh pengakuan atas mutu pendid ditasi internasional atau sertifikasi internasional atau sertifikasi internasional Program Studi (Tabel Tabel 2. Sertifikasi E = 00 Im = 2000 K                                                                                                    | gle.com/file/d/I-NDN7OcAEOh<br>ikan yang dicapainya berupa<br>internasional.<br>iplementasi SPMI terhadap pari<br>abel 10.1)<br>katernal [ Tabel Tabel 3. Akredi  | 3KtQPleJnfFfrP_kA3dbV/view?usp=drive<br>b akreditasi dari Lembaga Akreditasi M<br>ngkatan mutu pendidikan dalam bentuk a<br>tasi Internesional Pregram Studi   | _link<br>16<br>andiri (LAM), Badan Akreditasi<br>treditasi Perguruan Tinggi dan Pro<br>Klik untuk<br>melihat tak                                                                                                    | Nasional Perguruan Tingg<br>ogram Studi (nasional dan o<br>Del |
| 15 <b>←</b><br>17 <b>←</b> | Batas jumlah kata : 45<br>Referensi Dokumen Sumber<br>dokumen bukti<br>◆<br>4. Perguruan Tinggi memper<br>(BAN PT) atau Lembaga Akre<br>Pada bagian ini perguruan<br>internasional), dan atau se<br>Tabel Tabel 1. Akreditasi Progra<br>Destripsi Evaluasi Diri<br>BUD Bit BU B E E E<br>contoh gugiuggi gig sudah ba<br>Batas jumlah kata : 45<br>Referensi Dokumen Sumber<br>dokumen bukti | <ul> <li>https://drive.goo</li> </ul> bleh pengakuan atas mutu pendid<br>ditasi internasional atau sertifikasi<br>tinggi harus menjolaskan dampak in<br>tifikasi internasional Program Studi (T<br>Tabel Tabel 2. Sertifikasi E <ul> <li>Tabel Tabel 2. Sertifikasi E</li> <li> <ul> <li>Tabel Tabel 2. Sertifikasi E</li> </ul> <ul> <li>Tabel Tabel 2. Sertifikasi E</li> </ul> <ul> <li>Tabel Tabel 2. Sertifikasi E</li> </ul> <ul> <li>m Studi</li> <li>Tabel Tabel 2. Sertifikasi E</li> </ul> <li></li></li></ul> | gle.com/file/d/I-NDN7OCAEDH<br>ikan yang diCapainya berupa<br>linternasional.<br>plementasi SPAII terhadap pari<br>abal (DJ)<br>ksternal ] Tabel Tabel 3. Akredi  | 3KtQPleJnfFfrP_kA3dbV/view?usp=drive                                                                                                    | _Enk<br>andiri (LAM), Badan Akreditasi<br>treditasi Perguruan Tinggi dan Pro<br>Klik untuk<br>melihat tak                                                                                                    | Nasional Perguruan Tingg<br>ogram Studi (nosional dan c<br>Del |
| 15←                        | Batas jumlah kata : 45<br>Referensi Dokumen Sumber<br>dokumen bukti<br>◆<br>4. Perguruan Tinggi memper<br>(BAN PT) atau Lembaga Akre<br>Pada bagian ini perguruan<br>internasional), dan atau se<br>Tabei Tabei 1. Akrealitasi Progru<br>Destripsi Evaluasi Diri<br>Bata jumlah kata : 45<br>Referensi Dokumen Sumber<br>dokumen bukti<br>◆                                                  | %     https://drive.goo       bleh pengakuan atas mutu pendid       ditasi internasional atau sertifikasi       tinggi harus menjolaskan dampok im       tilikasi internasional Regram Studi (1       Tabel Tabel 2. Sertifikasi E       =     <                                                                                                    | gle.com/file/d/I-NDN7OCAEDM<br>ikan yang dicapainya berupa<br>internasional.<br>iplomentasi SPAII torhadap pani<br>abal (DJ)<br>ksternat ] Tabel Tabel 3. Akredi  | 3KtQPleJnfFrP_kA3dbV/view?usp=drive                                                                                                    | _link _link | Nasional Perguruan Tingg<br>ogram Studi (nasional dan d<br>Del |
| 15←                        | Batas jumlah kata : 45<br>Referensi Dakumen Sumber<br>dakumen bukti<br>◆<br>4. Perguruan Tinggi memper<br>(BAN PT) atau Lembaga Akre<br>Pada bagian ini perguruan<br>intornasional), dan atau se<br>Tabel Tobel 1. Akreditasi Progra<br>Destripsi Evaluasi Diri<br>BU® IIIII<br>BU® IIIIII<br>BU® IIIIIIIIIIIIIIIIIIIIIIIIIIIIIIIIIIII                                                       | %     https://drive.goo       bleh pengakuan atas mutu pendid<br>ditasi internasional atau sertifikas<br>tiriggi harus menjelaskan dampak in<br>tifikasi internasional Program Studi (T<br>tabel Tabel 2. Sertifikasi E       E < CO III = X                                                                                                    | gle.com/file/d/1-NbNi7OcAEDhi<br>ikan yang dicapainya berupa<br>internasional.<br>uplomentasi SPMI terhadap pani<br>abol 10.1<br>ksternat   Tabel Tabel 3. Akredi | 3KtQPleJnfFrP_kA3dbV/view?usp=drive                                                                                                    | _EinkIE                                                                                                    | Nasional Perguruan Tingg<br>ogram Studi (nasional dan d<br>Del |

Kemudian akan muncul form evaluasi diri yang harus di isi, seperti gambar di bawah ini

- 14. Isikan kolom deskripsi Evaluasi Diri
- 15. Isikan link dokumen sumber (bukti pendukung)
   → klik tombol Tambah (+) apabila ingin menambahkan link dokumen lainnya
- 16. Klik tombol Simpan
- 17. Isikan data seperti nomor 14 nomor 16 pada point penilaian berikutnya
- 18. Klik tombol Next, lakukan pengisian untuk point penilaian selanjutnya hingga selesai mengisi pada masing-masing instrumen akreditasi

| creditasi | Budaya Mutu                                                                                                    | Relevansi Pendidikan                                                                                               | Relevansi Penelitian                                                            | Relevansi Pengabdian Kepada<br>Masyarakat                                           | Akuntabilitas                                                      | Diferensiasi Misi                                            |
|-----------|----------------------------------------------------------------------------------------------------|----------------------------------------------------------------------------------------------------|---------------------------------------------------------------------------------|-------------------------------------------------------------------------------------|--------------------------------------------------------------------|--------------------------------------------------------------|
|           | < Tabel Data LKPT                                                                                               |                                                                                                    |                                                                                 |                                                                                     |                                                                    |                                                              |
|           | 36A. Perguruan tinggi memili<br>Jelaskan perumusan misi H<br>torukur, jolas dan relevan a<br>sesuai lokus misi. | iki diferensiasi misi yang jelas dan<br>17 yang menunjukkan fokus pengemb<br>lengan fokus misi yang ditetapkan, di | realistis. ⊘<br>angan institusi sebagai keunggu<br>dukung dengan sumber daya ya | lan kompetitif dan sesuai mandat pendirid<br>ng momadai, serta menunjukkan daya sai | n. Diterensiasi misi dilengkapi c<br>ng/keunggulan dalam skala reş | lengan visi dan tujuan yang<br>gional/nasional/internosional |
|           | ✔ Evaluasi diri berhasil disim                                                                                  | npan.                                                                                                    |                                                                                 |                                                                                     |                                                                    | ×                                                            |
|           | Deskripsi Evaluasi Diri       B     U     B     III     IIII       contoh evaluasi diri sudah ba                |                                                                                                    |                                                                                 |                                                                                     |                                                                    |                                                              |
|           |                                                                                                    |                                                                                                    |                                                                                 |                                                                                     |                                                                    |                                                              |
|           | Batas jumlah kata : 45                                                                                          |                                                                                                    |                                                                                 |                                                                                     |                                                                    |                                                              |
|           | Referensi Dokumen Sumber<br>dokumen bukti                                                                       | https://drive.goo                                                                                                  | ale.com/drive/u/0/search?a=t                                                    | es                                                                                  |                                                                    |                                                              |
|           | +                                                                                                    |                                                                                                    | g                                                                               |                                                                                     |                                                                    | SIMPAN                                                       |
|           |                                                                                                    |                                                                                                    |                                                                                 |                                                                                     | 19←                                                                | Lanjut Data Pengajuan                                        |

19. Setelah selesai menyimpan data pada point terakhir, Klik tombol Lanjut Data Pengajuan

| 20 ← | Fokus Diferensiasi Misi<br>Pendidikan 🗸 |          |   |     |                  |
|------|-----------------------------------------|----------|---|-----|------------------|
|      | Nama Narahubung *<br>fulan okreulang    |          |   |     |                  |
|      | Nomor Kontak Narahubung *               |          |   |     |                  |
|      | File Surat Pengantar                    |          |   |     |                  |
|      | Choose file_                            | <u>*</u> |   |     |                  |
|      | < Evaluasi Diri                         |          | - | 21← | Submit Pengajuan |

20. Isikan form input pengajuan akreditasi ulang;

- Pilih Fokus Diferensiasi Misi
- Isikan nama dan kontak narahubung
- Upload dokumen Surat Pengantar Perguruan Tinggi
- 21. Klik tombol Submit Pengajuan

| Konfirmasi Pengajuan                                                                        | × |
|---------------------------------------------------------------------------------------------|---|
| Apakah Anda yakin ingin mengajukan Akreditasi Ulang Perguruan<br>Tinggi?                    |   |
| A Data Analisis dan Evaluasi diri yang sudah tersimpan tidak dapat diubah setelah diajukan. |   |
|                                                                                             |   |

22. Klik tombol Ya, Submit Pengajuan, untuk mengirim pengajuan akreditasi ulang

Jika pengajuan berhasil kemudian akan muncul data riwayat pengajuan akreditasi ulang, seperti gambar di bawah ini

| Bashboard     Pengajuan Akreditasi                               | ి Riwayat Pengajuan | n PT 🔰 🕈 Pengajuan PS Baru 🔵 🕇 Pengaju     | an Ulang          |                                                     |                |
|------------------------------------------------------------------|---------------------|--------------------------------------------|-------------------|-----------------------------------------------------|----------------|
| <ul> <li>Program Studi</li> <li>Perubahan Nama Bentuk</li> </ul> | Tampil 10 🗸         |                                            |                   |                                                     | Cari Nama/Kode |
| Riwayat                                                          | No. T. Aksi         | Jenis<br>Akreditasi Ulang Perguruan Tinggi | universitas Tidar | No. Perpres No. 23 Tahun 2014<br>Tgl. 02 April 2014 | Submit Dokumen |
| akreditasi ulang                                                 | 1 - 1 dari 1        |                                            |                   |                                                     | Prov 1 Noxt    |

#### Melihat Konsolidasi Asesor

Pengguna dapat melihat detail deskripsi dari konsolidasi yang diberikan oleh Asesor pada saat pengajuan akreditasi ulang PT, dengan cara:

|    | Sapto 2.0                                                  | 001060 - Universit                 | as Timor                            |                          |                                                    | Q                        |
|----|------------------------------------------------------------|------------------------------------|-------------------------------------|--------------------------|----------------------------------------------------|--------------------------|
| 1← | Dashboard     O     Pengajuan Akreditasi     Program Studi | S Riwayat Pengajuan<br>Tampil 10 🗸 | 🕈 Pengajuan PS Baru 🔪 🕈 Pengajuan A | Skreditasi Ulang PT      |                                                    | Cari Nama/Kada           |
|    | ③ Perubahan Nama Bentuk                                    | N . 🏦 Aksi                         | Jenis                               | Prodi / Perguruan Tinggi | SK Operasional                                     | Status                   |
|    | 2+                                                         | L Aksi -<br>Detail                 | Akreditasi Ulang Perguruan Tinggi   | Universitas Timor        | No. Perpres 119 Tahun 2014<br>Tgl. 06 Oktober 2014 | Menunggu penetapan hasil |

- 1. Klik tombol Pengajuan Akreditasi
- 2. Klik tombol Aksi -> Klik tombol Detail, pada data akreditasi yang diinginkan

|                                                   | Detail Pengajuan Akreditasi                                                                                                    |                                                                                                    |
|---------------------------------------------------|----------------------------------------------------------------------------------------------------|----------------------------------------------------------------------------------------------------|
| Detail<br>pengajuan <del>d</del> akreditasi<br>PT | Tgi. Pengajuan : 11 November 2024<br>Nama PiC : Fulanoh<br>Kontak PiC : 08/22123123<br>Nilai Atræditasi :<br>Pejabat Penandatangan :<br>NiP Pejabat Penandatangan : | Detail       Timeline Tahap Penggiuan         history       19 November 2024         hapan/ ←       14 November 2024         proses       14 November 2024         pengajuan       13 November 2024         akreditasi       13 November 2024         Submit Dockumen       13 November 2024         Menunggu proses cirueditasi       13 November 2024 |
| 3←                                                | Hasil Konsolidasi Asesor<br>Belum ada konsolidasi dari asesor                                                                                                    |                                                                                                    |

3. Akan tampil detail deskripsi Konsolidasi apabila telah di isi oleh Asesor, detail konsolidasi akan tampil dalam bentuk deskripsi pada masing-masing istrumen penilaian/asesmen

# **Program Studi**

#### Daftar dan Detail Program Studi

Menu Program Studi digunakan oleh pengguna untuk melihat daftar Program Studi (PS) yang dimiliki oleh Perguruan Tinggi melalui akun SAPTO. Pengguna melihat detail informasi Program Studi termasuk lembaga akreditasi dan riwayat akreditasi yang dimiliki oleh Program Studi. Pengguna dapat melihat daftar dan detail Program Studi dengan cara:

|    | 💓 sapto 2.0             | 051013 - | - Universi | tas Ahma | d Dahlan                            |          |              |           |
|----|-------------------------|----------|------------|----------|-------------------------------------|----------|--------------|-----------|
|    | 88 Dashboard            |          |            |          |                                     |          |              |           |
|    | ③ Pengajuan Akreditasi  | Tampil   | 10 🗸       |          |                                     |          | Ce           | ari       |
| L← | 🗉 Program Studi         | No       | Aksi       | Kode     | Program Studi                       | Nama LAM | Masa Berlaku | 11 Status |
|    | © Perubahan Nama Bentuk | L        | Detail     | 73101    | S2 - Psikologi                      | BAN-PT   |              | А         |
|    | Defter                  | 2.       | Detail     | 13211    | SI - Gizi                           | BAN-PT   |              |           |
|    | Dattar<br>Program       | 3.       | Detail     | 86271    | SI - PSKGJ Bimbingan dan Konseling  | BAN-PT   |              |           |
|    | Studi                   | 4.       | Detail     | 11901    | Profesi - Pendidikan Profesi Dokter | BAN-PT   |              |           |
|    |                         | 5.       | Detail     | 11201    | SI - Kedokteran                     | BAN-PT   |              |           |

1. Klik menu Program Studi. Kemudian akan tampil tabel daftar Program Studi

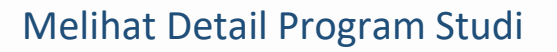

Pengguna dapat melihat daftar dan detail seluruh PS yang dimiliki oleh PT, dengan cara:

|    | 💎 sapto 2.0                        | 051013 - | - Universit | tas Ahmao | d Dahlan                            |          |              | ถ         |
|----|------------------------------------|----------|-------------|-----------|-------------------------------------|----------|--------------|-----------|
|    | Dashboard     Pengajuan Akreditasi | Tampil   | 10 🗸        |           |                                     |          | Car          |           |
| 1← | 🗉 Program Studi                    | No       | Aksi        | Kode      | Program Studi                       | Nama LAM | Masa Berlaku | ⊺↓ Status |
|    | Perubahan Nama Bentuk              | ι        | Detail      | 73101     | S2 - Psikologi                      | BAN-PT   |              | А         |
|    |                                    | 2.       | Detail      | 13211     | SI - Gizi                           | BAN-PT   |              |           |
|    | 2.                                 | 3.       | Detail      | 86271     | SI - PSKGJ Bimbingan dan Konseling  | BAN-PT   |              |           |
|    |                                    | 4.       | Detail      | 11901     | Profesi - Pendidikan Profesi Dokter | BAN-PT   |              |           |
|    |                                    | 5.       | Detail      | 11201     | SI - Kedokteran                     | BAN-PT   |              |           |

- 1. Klik tombol Program Studi
- 2. Klik tombol Detail pada Program Studi yang diinginkan.

Kemudian tampil detail dan riwayat akreditasi Program Studi, seperti gambar di bawah ini.

|    | 💓 sapto 2.0          | 051013 - Universi   | tas Ahmad Dahlan                                                                          |                                     |   |   |
|----|----------------------|---------------------|-------------------------------------------------------------------------------------------|-------------------------------------|---|---|
| 88 | Dashboard            |                     |                                                                                           |                                     | • |   |
| G  | Pengajuan Akreditasi | Psikologi           |                                                                                           |                                     |   |   |
|    | Program Studi        | Nama PT             | : Universitas Ahmad Dahlan                                                                | Riwayat Akreditasi                  |   | * |
| U  | Detail &             | Kode PT             | : 051013                                                                                  | I. Akreditasi dalam proses <u>A</u> |   | Ŧ |
|    | riwayat 🔶            | Jenjang             | : 52                                                                                      |                                     |   |   |
|    | akreditasi           | Tanggal Berdiri     | :                                                                                         |                                     |   |   |
|    | Prodi                | SK Ijin Operasional | :                                                                                         |                                     |   |   |
|    |                      | Alamat              | : Jalan Tawak-Tawak Lingkungan Karang Baru, Kelurahan Mataram<br>Timur, Kecamatan Mataram |                                     |   |   |
|    |                      | Email PIC           | :                                                                                         |                                     |   |   |
|    |                      | Contact PIC         |                                                                                           |                                     |   |   |
|    |                      |                     |                                                                                           |                                     |   |   |

# Perubahan Nama Bentuk (PNB)

### **Riwayat Pengajuan PNB**

Menu Perubahan Nama Bentuk (PNB) digunakan oleh pengguna untuk melihat daftar riwayat pengajuan PNB, melakukan pengajuan perubahan PT, melakukan pengajuan penyatuan PT, melakukan pengajuan perubahan PS, dan melakukan pengajuan penyatuan PS.

Pada halaman depan menu perubahan nama bentuk, pengguna dapat melihat daftar pengajuan terkait perubahan nama bentuk baik untuk PT maupun PS yang pernah dilakukan. Kemudian untuk menu pengajuan PNB PT, pengajuan penyatuan PT, pengajuan PNB PS, dan pengajuan penyatuan PS dilakukan melalui tombol terpisah. Pengguna dapat mengakses fitur-fitur pada menu perubahan nama bentuk dengan cara:

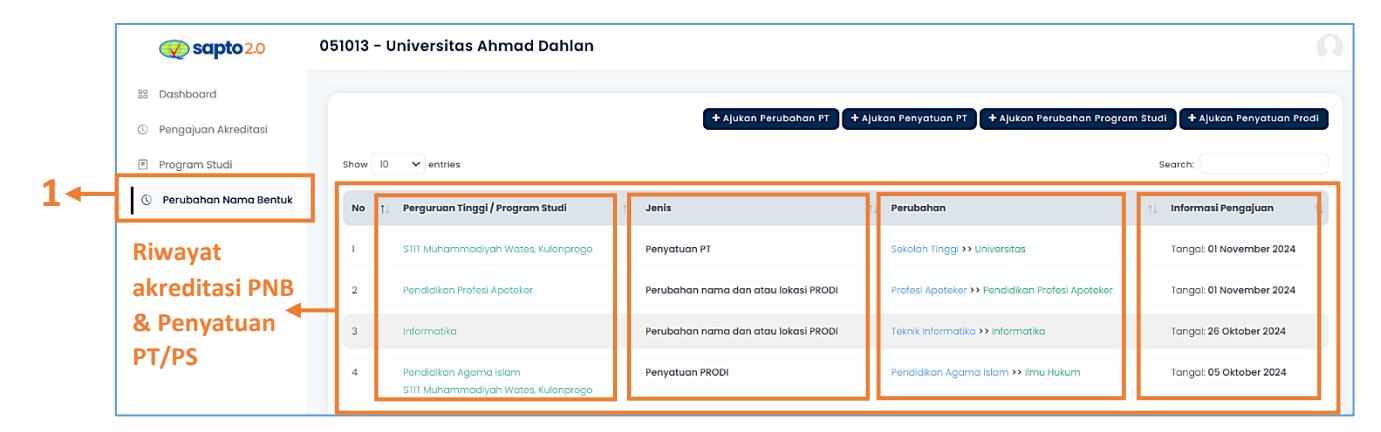

- 1. Klik menu Perubahan Nama Bentuk. Kemudian akan tampil table daftar riwayat PNBpenyatuan PT maupun PS yang pernah dilakukan. Pada table yang tampil terdapat informasi;
  - Klik detail nama PT/PS, untuk melihat detail pengajuan PNB yang telah dilakukan
  - Kolom jenis pengajuan PNB yang dilakukan, menampilkan jenis PNB yang diajukan oleh PT/PS
  - Kolom perubahan yang dilakukan, menampilkan informasi perubahan apa yang dilakukan oleh PT/PS
  - Kolom tanggal pengajuan dilakukan, menampilkan informasi tanggal ketika pengajuan PNB dilakukan

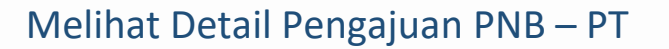

Pengguna dapat melihat informasi detail dari pengajuan perubahan nama bentuk maupun penyatuan Perguruan Tinggi yang pernah dilakukan, dengan cara:

| <b>Sapto</b> 2.0        | 051013 - | Universitas Ahmad Dahlan                                      |                                      |                                                 | n                                 |
|-------------------------|----------|---------------------------------------------------------------|--------------------------------------|-------------------------------------------------|-----------------------------------|
| 88 Dashboard            |          |                                                               |                                      |                                                 |                                   |
| © Pengajuan Akreditasi  |          |                                                               | + Ajukan Perubahan PT +              | Ajukan Penyatuan PT 📕 🕇 Ajukan Perubahan Progra | ım Studi 🕇 Ajukan Penyatuan Prodi |
| Program Studi           | Show     | 0 v entries                                                   |                                      |                                                 | Search:                           |
| © Perubahan Nama Bentuk | No †     | Perguruan Tinggi / Program Studi                              | 1↓ Jenis                             | 1) Perubahan                                    | 1) Informasi Pengajuan            |
| 1                       |          | STIT Muhammadiyah Wates, Kulonprogo                           | Penyatuan PT                         | Sekolah Tinggi >> Universitas                   | Tangal: 01 November 2024          |
|                         | 2        | Pendidikan Profesi Apoteker                                   | Perubahan nama dan atau lokasi PRODI | Profesi Apoteker >> Pendidikan Profesi Apoteker | Tangal: 01 November 2024          |
|                         | з        | Informatika                                                   | Perubahan nama dan atau lokasi PRODI | Teknik Informatika >> Informatika               | Tangal: 26 Oktober 2024           |
|                         | 4        | Pendidikan Agama Islam<br>STIT Muhammadiyah Wates, Kulonprogo | Penyatuan PRODI                      | Pendidikan Agama Islam >> Ilmu Hukum            | Tangal: 05 Oktober 2024           |

1. Klik tombol salah satu Nama PT yang diinginkan (contoh: klik nama PT), kemudian akan tampil detail pengajuan PNB PT, seperti gambar di bawah ini (contoh: data detail pengajuan penyatuan PT).

|                                                   | 051013 - Universitas Ahmad Dahlan                                                                                                    | i                                            |                   |                                             |                                                 |             |                                |               | n   |
|---------------------------------------------------|----------------------------------------------------------------------------------------------------|----------------------------------------------|-------------------|---------------------------------------------|-------------------------------------------------|-------------|--------------------------------|---------------|-----|
| Detail PT<br>yang disatukan                       | Data Perguruan Tinggi Yang Disatu<br>Nama Pergunan Tinggi<br>STIT Muhammadiyah Wates, Kulonprogo<br>Kode Perguruan Tinggi<br>21393<br>Bentuk Perguruan Tinggi<br>Sekolah Tinggi | Jkan                                         |                   | Alomat<br>JI Jamb<br>Tanggal S<br>13 Agust  | u I, Wanosidi Lor, Wates, , , -<br>x<br>us 2014 |             |                                |               |     |
| Detail PT<br>nduk yang<br>mengajukan<br>penyatuan | Data Perguruan Tinggi<br>Norama Pergunuan Tinggi<br>Universitas Ahmad Dahlan<br>Norak Perguruan Tinggi<br>Ostota<br>Sentuk Perguruan Tinggi<br>Universitas                      |                                              |                   | Alamat<br>Jalan Ko<br>Tanggal S<br>19 Deser | apas No 9 Semaki, , , -<br>«<br>niber 1994      |             |                                |               |     |
| Prodi yang                                        | Jenis                                                                                                    | Program Studi                                | SK<br>Operasional | Status                                      | Prodi Lama                                      | Akreditasi  | Masa Berlaku                   |               |     |
| dalam                                             | Akreditsi Perubahan Nama dan Bentuk Program<br>Studi                                                                                                    | Ilmu Hukum <b>Sl</b><br>74201                | No.<br>Tgl.       | Proses<br>AK                                | Pendidikan Agama Islam<br><b>SI</b><br>86208    | Baik Sekali | 2 <b>4 1 1 1 1 1 1 1 1 1 1</b> | Tracking Taha | an  |
| penyatuan PT                                      | Akreditsi Perubahan Nama dan Bentuk Program<br>Studi                                                                                                    | Pendidikan Agama Islam<br><b>S1</b><br>70234 | No.<br>Tgl.       | Proses<br>AK                                | Pendidikan Agama Islam<br>SI<br>86208           | А           | 21 Desember<br>2026            | Tracking Taha | pan |
|                                                   |                                                                                                    |                                              |                   |                                             |                                                 |             |                                |               |     |

- 2. Klik Tracking Tahapan, untuk melihat riwayat tahapan pengajuan akreditasi Program Studi. Terdapat 2 kondisi Program Studi yang masuk ke dalam penyatuan PT;
  - untuk Program Studi yang sama akan otomatis masuk ke pengajuan PNB Program Studi
  - untuk Program Studi yang berbeda/baru akan otomatis masuk ke pengajuan akreditasi pertama Program Studi

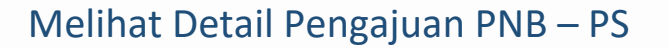

Pengguna dapat melihat informasi detail dari pengajuan perubahan nama bentuk maupun penyatuan Program Studi yang pernah dilakukan, dengan cara:

| Sapto 2.0               | 051013 - | Universitas Ahmad Dahlan                                      |                                      |                                                 | Ω                                     |
|-------------------------|----------|---------------------------------------------------------------|--------------------------------------|-------------------------------------------------|---------------------------------------|
| 88 Dashboard            |          |                                                               |                                      |                                                 |                                       |
| ③ Pengajuan Akreditasi  |          |                                                               | + Ajukan Perubahan PT                | + Ajukan Penyatuan PT 🛛 + Ajukan Perubahan Prog | gram Studi 🕇 + Ajukan Penyatuan Prodi |
| Program Studi           | Show     | 10 v entries                                                  |                                      |                                                 | Search:                               |
| S Perubahan Nama Bentuk | No       | ↑ Perguruan Tinggi / Program Studi                            | †↓ Jenis                             | †↓ Perubahan                                    | 11 Informasi Pengajuan 11             |
| 1                       | L 🗕 -    | STIT Muhammodiyah Wates, Kulonprogo                           | Penyatuan PT                         | Sekolah Tinggi >> Universitas                   | Tangal: 01 November 2024              |
|                         | 2        | Pendidikan Profesi Apoteker                                   | Perubahan nama dan atau lokasi PRODI | Profesi Apoteker >> Pendidikan Profesi Apoteker | Tangal: 01 November 2024              |
|                         | з        | Informatika                                                   | Perubahan nama dan atau lokasi PRODI | Teknik Informatika >> Informatika               | Tangal: 26 Oktober 2024               |
|                         | 4        | Pendidikan Agama islam<br>STIT Muhammadiyah Wates, Kulonprogo | Penyatuan PRODI                      | Pendidikan Agama Islam >> Ilmu Hukum            | Tangal: 05 Oktober 2024               |

1. Klik tombol salah satu Nama PS yang diinginkan (contoh: klik nama PS), kemudian akan tampil detail pengajuan PNB PS

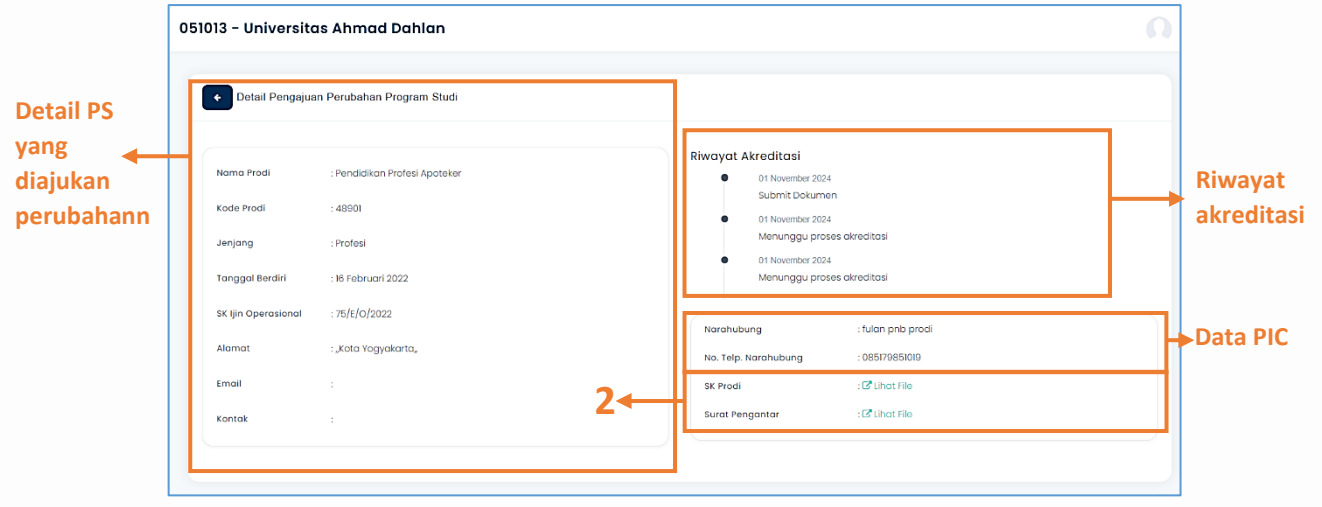

2. Klik "Lihat File" untuk melihat dokumen SK Prodi/dokumen Surat Pengantar

### Ajukan Perubahan PT

Menu Ajukan Perubahan PT digunakan oleh pengguna untuk melakukan pengajuan perubahan bentuk/nama/lokasi PT melalui akun SAPTO. Pada halaman depan menu Perubahan Nama Bentuk, pengguna dapat melihat daftar riwayat pengajuan dan penyatuan perubahan yang pernah dilakukan baik PT maupun PS, kemudian proses pengajuan perubahan berada di dalam tombol terpisah. Pengguna dapat mengakses menu pengajuan perubahan PT dengan cara:

|    | Sapto 2.0                                                                          | 051013 - L | Iniversitas Ahmad Dahlan                                      |                                      |                                                   | A                                          |
|----|------------------------------------------------------------------------------------|------------|---------------------------------------------------------------|--------------------------------------|---------------------------------------------------|--------------------------------------------|
|    | <ul> <li>Dashboard</li> <li>Pengajuan Akreditasi</li> <li>Program Studi</li> </ul> | Show 10    | ♥ entries                                                     | 2 - Ajukan Perubahan PT              | 🕈 Ajukan Peryatuan PT 🔰 🕇 Ajukan Perubahan Progra | m Studi 🔶 🕇 Ajukan Penyatuan Prodi Search: |
| 1← | ③ Perubahan Nama Bentuk                                                            | No 11      | Perguruan Tinggi / Program Studi                              | î↓ Jenis                             | 11 Perubahan                                      | 11 Informasi Pengajuan 11                  |
|    |                                                                                    | 1          | STIT Muhammadiyah Wates, Kulonprogo                           | Penyatuan PT                         | Sekolah Tinggi >> Universitas                     | Tangal: 01 November 2024                   |
|    |                                                                                    | 2          | Pendidikan Profesi Apoteker                                   | Perubahan nama dan atau lokasi PRODI | Profesi Apoteker >> Pendidikan Profesi Apoteker   | Tangal: 01 November 2024                   |
|    |                                                                                    | з          | Informatika                                                   | Perubahan nama dan atau lokasi PRODI | Teknik Informatika >> Informatika                 | Tangal: 26 Oktober 2024                    |
|    |                                                                                    | 4          | Pendidikan Agama Islam<br>STIT Muhammadiyah Wates, Kulonprogo | Penyatuan PRODI                      | Pendidikan Agama Islam >> ilmu Hukum              | Tangal: 05 Oktober 2024                    |

- 1. Klik menu Perubahan Nama Bentuk
- 2. Klik tombol Ajukan Perubahan PT

# Mengajukan PNB – PT

PNB (Perubahan Nama Bentuk) dan/atau Lokasi digunakan oleh PT apabila terdapat perubahan seperti;

- PT terdapat perubahan nama
- PT terdapat perubahan bentuk instansi akademik
- PT terdapat perubahan lokasi

Pengguna dapat mengajukan PNB PT, dengan cara:

| Sapto 2.0               | 051013 - Universitas Ahmad Dahlan             | Ω                                                        |                           |
|-------------------------|-----------------------------------------------|----------------------------------------------------------|---------------------------|
| 88 Dashboard            | 1                                             | + Alukan Perubahan PT + Alukan Penyatuan PT + Alukan Per | ulahan Program Studi      |
| ③ Pengajuan Akreditasi  | 1.                                            |                                                          |                           |
| 🔊 Program Studi         | Show 10 v entries                             |                                                          | Search:                   |
| ③ Perubahan Nama Bentuk | No 🌐 Perguruan Tinggi / Program Studi 🌐 Jenis | 1) Perubahan                                             | 1) Informasi Pengajuan 1) |
|                         | 1 STIT Muhammadiyah Wates, Kulonprogo Penyatu | an PT Sekolah Tinggi >> Universitas                      | Tangal: 01 November 2024  |

#### 1. Klik tombol Ajukan Perubahan PT

| <b>Sapto</b> 2.0                                                                                                  | 051013 - Universitas Ahmad Dahlan                                                                      | n |
|----------------------------------------------------------------------------------------------------|----------------------------------------------------------------------------------------------------|---|
| <ul> <li>Dashboard</li> <li>Pengajuan Akreditasi</li> <li>Program Studi</li> <li>Perubahan Nama Bentuk</li> </ul> | Pengajuan Perubahan Perguruan Tinggi<br>Carl Perguruan Tinggi - Xade P7 sesser data PDDIxTIT<br>15/017 |   |

#### 2. Isikan KODE PT (hasil perubahan) → klik tombol Cari

| Data PT<br>asal/lama                   | Perguruan Tinggi Asal<br>Nama Perguruan Tinggi<br>Universitas Ahmad Dalkan<br>Kode Perguruan Tinggi<br>Oslola<br>Bentuk Perguruan Tinggi<br>Universitas                                                                                                    | Alamat<br>Jalan Kapas No 9 Semaki, , , -<br>Kota ( Propinsi<br>J<br>Tanggal SK<br>19 Desember 1894                                                                                                    |  |
|----------------------------------------|----------------------------------------------------------------------------------------------------|----------------------------------------------------------------------------------------------------|--|
| Data PT<br>baru<br>setelah<br>perubaha | Data Perguruan Tinggi<br>Bentuk Perubahan<br>Universitas > Sekolah Tinggi<br>19304<br>Kode Perguruan Tinggi<br>19304<br>Kota / Propinsi<br>7<br>Arama<br>Jin Buki Sumyi, Ket. Langgalera, Kec. Kota Tambalaka, Kab Sumba Barat Daya, P, , , =<br>Nomor St ljin Operasional<br>824/s/o/2013<br>Tanggal Ijin Operasional<br>25 Oktober 2013 | Form Input Perubahan Jaris Perubahan * Alh Bantuk Tonggal Sk Perubahan PT * Adjmm/yyy Sk Perubahan PT * Choose File. Tanggal Surat Pengantar * ddimm/yyy Surat Pengantar PT * Choose File. Email * adming/weetebula.ac.id Nama Narahubung * Nomer Kontak Narahubung * |  |

- 3. Isikan form input pengajuan perubahan;
  - Pilih jenis perubahan PT
  - Isikan tanggal SK perubahan PT
  - Isikan nomor SK perubahan PT

- Upload dokumen SK perubahan PT
- Isikan tanggal surat pengantar
- Upload dokumen surat pengantar PT
- Isikan email, nama, dan kontak narahubung

| li, yang PT- | No     | Nama                                                                           | Jumlah Dosen | Prodi Lama                                                   | Lembaga Akreditasi | Informasi Akreditasi , No SK & Masa Berlaku                                       |
|--------------|--------|--------------------------------------------------------------------------------|--------------|--------------------------------------------------------------|--------------------|-----------------------------------------------------------------------------------|
| sedang 🔸     | 1      | Pendidikan Guru Sekolah Dasar <b>Si</b><br>86206<br>Perubahan Nama Bentuk      | 0            | Pendidikan Guru Sekolah Dasar <b>Si</b><br>86206             | LAMDIK             | Akreditasi : Unggul<br>3763/sK/BAN-PT/Ak.KP/S/IV/2024<br>18 Juni 2024             |
|              | 2      | Pendidikan Bahasa Indonesia SI<br>88201<br>Perubahan Nama Bentuk               | 0            | Pendidikan Bahasa Dan Sastra Indonesia <b>S1</b><br>88201    | LAMDIK             | Akreditasi : A<br>5499/sk/BAN-PT/Ak-PPJ/S/IX/2020<br>13 September 2025            |
|              | 3      | Pendidikan Guru Pendidikan Anak Usia Dini S1<br>86207<br>Perubahan Nama Bentuk | 0            | Pendidikan Guru Pendidikan Anak Usia Dini <b>S1</b><br>88207 | LAMDIK             | Akreditasi : B<br>11238/sk/BAN-PT/Ak-PPJ/S/IX/2021<br>30 September 2026           |
|              | 4      | Pendidikan Matematika <b>SI</b><br>84202<br>Perubahan Nama Bentuk              | 0            | Pendidikan Matematika <b>S1</b><br>84202                     | LAMDIK             | Akreditasi : <b>Unggul</b><br>3774/sK/BAN-PT/Ak.KP/S/IX/2023<br>08 September 2025 |
|              | 5      | Pendidikan Fisika <b>S1</b><br>84203<br>Perubahan Nama Bentuk                  | 0            | Pendidikan Fisika <b>SI</b><br>84203                         | LAMDIK             | Akreditasi : A<br>192/sk/LAMDIK/Ak-P/S/VIII/2022<br>01 Januari 9999               |
|              | 6      | Pendidikan Keagamaan Katolik <b>SI</b><br>86213<br>Prodi Baru                  | 0            |                                                              |                    |                                                                                   |
|              | 7      | Pendidikan Ilmu Pengetahuan Alam <b>Sl</b><br>84206<br>Prodi Baru              | 0            |                                                              |                    |                                                                                   |
|              | Ketero | angan                                                                          |              |                                                              |                    |                                                                                   |
|              |        | Program Studi SUDAH memenuhi syarat pengaju                                    | ian          |                                                              |                    |                                                                                   |

**Wajib mencermati informasi yang ada di dalam table;** informasi jenis pengajuan PS, informasi PS yang sudah/belum memenuhi syarat pengajuan, & syarat minimal 5 Dosen yang dimiliki oleh PS untuk dapat melakukan pengajuan.

4. Klik tombol Submit Pengajuan Perubahan, apabila syarat sudah terpenuhi (tidak ada blok merah)

# Ajukan Penyatuan PT

Menu Ajukan Penyatuan PT digunakan oleh pengguna untuk melakukan pengajuan penyatuan PT melalui akun SAPTO. Pada halaman depan menu Perubahan Nama Bentuk, pengguna dapat melihat daftar riwayat pengajuan perubahan dan penyatuan yang pernah dilakukan baik PT maupun PS, kemudian proses pengajuan penyatuan berada di dalam tombol terpisah. Pengguna dapat mengakses menu pengajuan penyatuan PT dengan cara:

- 1. Klik menu Perubahan Nama Bentuk
- 2. Klik tombol Ajukan Penyatuan PT, seperti gambar di bawah ini

|     | 💎 sapto 2.0                        | 051013 - Universitas Ahmad Dahlan                               |                                      |                                                  | Ω                             |
|-----|------------------------------------|-----------------------------------------------------------------|--------------------------------------|--------------------------------------------------|-------------------------------|
|     | Dashboard     Pengajuan Akreditasi |                                                                 | + Ajukan Perubahan PT                | ukan Penyatuan PT 🔰 🕇 Ajukan Perubahan Program S | tudi 🕂 Ajukan Penyatuan Prodl |
| 4   | Program Studi                      | Show 10 v entries                                               | Ţ                                    |                                                  | Search:                       |
| 14- | O Perubahan Nama Bentuk            | No 🏦 Perguruan Tinggi / Program Studi                           | It Jenis 21                          | Perubahan                                        | t↓ Informasi Pengajuan t↓     |
|     |                                    | STIT Muhammadiyah Wates, Kulonprogo                             | Penyatuan PT                         | Sekolah Tinggi >> Universitas                    | Tangal: 01 November 2024      |
|     |                                    | 3 Informatika                                                   | Perubahan nama dan atau lokasi PRODi | Teknik Informatika >> Informatika                | Tangal: 26 Oktober 2024       |
|     |                                    | 4 Pendidikan Agama Islam<br>STIT Muhammadiyah Wates, Kulonprogo | Penyatuan PRODI                      | Pendidikan Agama Islam >> Ilmu Hukum             | Tangal: 05 Oktober 2024       |

#### Mengajukan Penyatuan – PT

Menu penyatuan PT digunakan apabila terdapat penyatuan satu atau lebih PT ke dalam satu PT induk (utama). Pengguna dapat mengajukan penyatuan PT, dengan cara:

| Sapto 2.0               | 051013 - Universitas Ahmad Dahlan                                                | A                                        |
|-------------------------|----------------------------------------------------------------------------------|------------------------------------------|
| 88 Dashboard            |                                                                                  |                                          |
| © Pengajuan Akreditasi  | + Ajukan Perubahan PT + Ajukan Penyatuan PT + Ajukan Perubahan                   | Program Studi 📘 🕇 Ajukan Penyatuan Prodi |
| 🖻 Program Studi         | show 10 v entries                                                                | Search:                                  |
| ③ Perubahan Nama Bentuk | No 🏌 Perguruan Tinggi/Program Studi 🕦 Jenis 🧕 👖 🕦 Perubahan                      | 11 Informasi Pengajuan                   |
|                         | I STIT Muhammadiyah Wates, Kulonprogo Penyatuan PT Sekolah Tinggi -> Universitas | Tangal: 01 November 2024                 |

#### 1. Klik tombol Ajukan Penyatuan PT

| • | Pengajuan Penyatuan Perguruan Tinggi                 |  |
|---|------------------------------------------------------|--|
| 2 | Cari Perguruan Tinggi — Kode PT secusi data PODIKTII |  |
|   | 213193 Q Carl                                        |  |
|   |                                                      |  |

2. Isikan KODE PT yang disatukan → klik tombol Cari

| Cari Perguruan<br>213193 | finggi — Kode PT sesuai data PDD | Q Cari                                   |                    |            |
|--------------------------|----------------------------------|------------------------------------------|--------------------|------------|
| ∧ STIT M                 | luhammadiyah Wates, Ku           | lonprogo                                 | •                  |            |
| Kode PT                  |                                  | : 213193                                 | Data               |            |
| Bentuk                   |                                  | : Sekolah Tinggi                         | detail PT          |            |
| Alamat                   |                                  | : Jl Jambu I, Wonosidi Lor, Wates, , , - | disatukan          |            |
| No SK Ijin Op            | erasional                        | :- bergabung dg UAD                      |                    |            |
| Tanggal Ijin (           | Operasional                      | : 13 Agustus 2014                        |                    |            |
| Total Prog               | ram Studi: 1                     |                                          |                    |            |
|                          |                                  |                                          |                    | search:    |
| Aksi                     | Prodi Asal                       | Prodi Baru                               | Lembaga Akreditasi | Akreditasi |

3. Klik tombol Mapping, digunakan untuk mapping Program Studi yang disatukan → pilih prodi yang akan di mapping sesuai dengan SK perubahan

|   | Pilih Prodi Baru ×                          | : |
|---|---------------------------------------------|---|
| 4 | Program Studi *<br>79203 – SI Sastra Arab - |   |
|   |                                             | J |

4. Input dan pilih Program Studi yang dituju

1

- 5. Klik tombol Pilih, untuk memilih Program Studi
  - → Program Studi yang dipilih kemudian akan muncul pada kolom "Prodi Baru"

| Cari Perguruan Tir | nggi — Kode PT sesuai data PDDIKTI!  |                                          |                    |                                                               |
|--------------------|--------------------------------------|------------------------------------------|--------------------|---------------------------------------------------------------|
| 213193             |                                      | Q Cari                                   |                    |                                                               |
| ∧ STIT Mu          | hammadiyah Wates, Kulonp             | rogo                                     |                    |                                                               |
| Kode PT            |                                      | : 213193                                 |                    |                                                               |
| Bentuk             |                                      | : Sekolah Tinggi                         |                    |                                                               |
| Alamat             |                                      | : Jl Jambu I, Wonosidi Lor, Wates, , , - |                    |                                                               |
| No SK Ijin Oper    | asional                              | :- bergabung dg UAD                      |                    |                                                               |
| Tanggal Ijin Op    | perasional                           | : 13 Agustus 2014                        |                    |                                                               |
| Total Progra       | am Studi: 1                          |                                          |                    |                                                               |
|                    |                                      |                                          |                    | Search:                                                       |
| Aksi               | Prodi Asal                           | Prodi Baru                               | Lembaga Akreditasi | Akreditasi                                                    |
| Mapping            | SI - Pendidikan Agama Islam<br>86208 | n SI - Sastra Arab<br>79203              | LAMDIK             |                                                               |
| Showing I to I c   | of I entries                         |                                          |                    |                                                               |
| Nama PIC *         | fulan pnb pe                         | nyatuan                                  | Surat Pengantar *  | tes-sample.pdf                                                |
| No, Telp, PIC *    | 085179851019                         |                                          |                    | *File yang dijinkan hanya format pdf dongan ukuran maks. 2 MB |
|                    | 000170001010                         |                                          | SK Penyatuan PT 🔸  | tes-sample.pdf                                                |
|                    |                                      |                                          |                    | *File yang dilipkan hagya format odi dengan ukuran maks. 2 MB |

- 6. Isikan form input pengajuan penyatuan;
  - Isikan nama dan kontak narahubung
  - Upload dokumen surat pengantar
  - Upload dokumen SK penyatuan PT
- 7. Klik tombol Submit Penyatuan

### Ajukan Perubahan Program Studi

Menu Ajukan Perubahan Program Studi (PS) digunakan oleh pengguna untuk melakukan pengajuan perubahan bentuk/nama PS melalui akun SAPTO. Pada halaman depan menu Perubahan Nama Bentuk, pengguna dapat melihat daftar riwayat pengajuan dan penyatuan perubahan yang pernah dilakukan baik PT maupun PS, kemudian proses pengajuan perubahan berada di dalam tombol terpisah. Pengguna dapat mengakses menu pengajuan perubahan PS dengan cara:

|          | The sector of the sector of th | 051013 - Universitas Ahmad Dahlan                               |                                      |                                                 | A                                   |
|----------|----------------------------------------------------------------------------------------------------|-----------------------------------------------------------------|--------------------------------------|-------------------------------------------------|-------------------------------------|
|          | Dashboard     Penaajuan Akreditasi                                                                                                    |                                                                 | + Ajukan Perubahan PT                | 🕇 Ajukan Penyatuan PT                           | ım Studi 🔰 🕇 Ajukan Penyatuan Prodi |
| 1        | Program Studi                                                                                                    | show 10 v entries                                               |                                      |                                                 | Search:                             |
| <b>T</b> | © Perubahan Nama Bentuk                                                                                                    | No 🌐 Perguruan Tinggi / Program Studi                           | †↓ Jenis                             | µ Perubahan 2                                   | †↓ Informasi Pengajuan †↓           |
|          |                                                                                                    | 1 STIT Muhammadiyah Wates, Kulonprogo                           | Penyatuan PT                         | Sekolah Tinggi >> Universitas                   | Tangal: 01 November 2024            |
|          |                                                                                                    | 2 Pendidikan Profesi Apoteker                                   | Perubahan nama dan atau lokasi PRODI | Profesi Apoteker >> Pendidikan Profesi Apoteker | Tangal: 01 November 2024            |
|          |                                                                                                    | 3 Informatika                                                   | Perubahan nama dan atau lokasi PRODI | Teknik Informatika >> Informatika               | Tangal: 26 Oktober 2024             |
|          |                                                                                                    | 4 Pendidikan Agama Islam<br>STIT Muhammodiyah Wates, Kulonprogo | Penyatuan PRODI                      | Pendidikan Agama Islam >> Ilmu Hukum            | Tangal: 05 Oktober 2024             |

- 1. Klik menu Perubahan Nama Bentuk
- 2. Klik tombol Ajukan Perubahan Program Studi

#### Mengajukan PNB – PS

PNB (Perubahan Nama Bentuk) terhadap Program Studi digunakan oleh PT apabila terdapat perubahan seperti;

• PS terdapat perubahan nama

PS terdapat perubahan bentuk jenjang akademik

Pengguna dapat mengajukan PNB PS, dengan cara:

| Sapto 2.0              | 051013 - Universitas Ahmad Dahlan |                                                                                                    | ß |
|------------------------|-----------------------------------|----------------------------------------------------------------------------------------------------|---|
| 88 Dashboard           |                                   |                                                                                                    |   |
| © Pengajuan Akreditasi |                                   | + Ajukan Perubahan PT + Ajukan Penyatuan PT + Ajukan Perubahan Program Studi + Ajukan Penyatuan Prodi |   |
| Program Studi          | Show 10 v entries                 | 1 - Search:                                                                                           | ) |

1. Klik tombol Ajukan Perubahan Program Studi

|      | Sapto 2.0             | 05101 | 3 - Universita  | is Ahmad Dahlo  | ın            |                  |                     | n  |
|------|-----------------------|-------|-----------------|-----------------|---------------|------------------|---------------------|----|
| 88   | Dashboard             |       | _               |                 |               |                  |                     |    |
| 0    | Pengajuan Akreditasi  | •     | Daftar Perubaha | n Program Studi |               |                  |                     |    |
| (II) | Program Studi         | Sho   | w 10 v entries  |                 |               |                  | Search:             |    |
| 0    | Perubahan Nama Bentuk | N     | o. 🗍 Aksi       | †j Kode Prodi   | î↓ Nama Prodi | î↓ Tgl. Berdiri  | †↓ Tgl. Operasional | t1 |
|      | 2                     |       | Ajukan          | 74201           | S1 - Hukum    | 16 Februari 2022 | 75/E/O/2022         |    |

2. Klik tombol Ajukan yang berada di dalam kolom Aksi

| Form Pengajuan Akreditasi                                                                               | Perubahan Prodi                                                                                                    |  |
|----------------------------------------------------------------------------------------------------|----------------------------------------------------------------------------------------------------|--|
| Data Program Studi                                                                                      |                                                                                                    |  |
| Kode Program Studi                                                                                      | : 55102                                                                                                    |  |
| Nama Program Studi                                                                                      | : S2 - Informatika                                                                                                    |  |
| Tanggal Berdiri                                                                                         | : 16 Februari 2022                                                                                                    |  |
| Tanggal SK Operasional                                                                                  | : 16 Februari 2022                                                                                                    |  |
| Nomor SK Operasional                                                                                    | : 75/E/O/2022                                                                                                    |  |
| Email                                                                                                   | :                                                                                                    |  |
| No. Telp                                                                                                | :                                                                                                    |  |
| Alamat                                                                                                  | : "Kota Yogyakarta,,                                                                                                    |  |
|                                                                                                    | Form Reporting                                                                                                    |  |
|                                                                                                    | lonn engaladi                                                                                                    |  |
|                                                                                                    | i uni i engapuni                                                                                                    |  |
| Jenis Perubahan *                                                                                       | Perubahan Nama                                                                                                    |  |
| Jenis Perubahan *<br>Narahubung *                                                                       | Perubahan Nama<br>fulan prib prodi                                                                                                    |  |
| Jenis Perubahan *<br>Narahubung *<br>No. Telp. Narahubung *                                             | Perubahan Nama fulan pnb prodi 085179651019                                                                                                    |  |
| Jenis Perubahan *<br>Narahubung *<br>No. Telp. Narahubung *<br>SK Operasional *                         | Perubahan Nama fulan pnb prodi 085179851019 tes-sample.pdf                                                                                             |  |
| Jenis Perubahan *<br>Narahubung *<br>No. Telp. Narahubung *<br>SK Operasional *                         | Perubahan Nama<br>fulan prib prodi<br>085179851019<br>tos-sampla.pdf<br>*#le jeng eljinkan henje format pot dengan ukuran maks. 2.1/8                  |  |
| Janis Perubahan *<br>Narahubung *<br>No. Telp. Narahubung *<br>SK Operasional *<br>Surat Pengantar PT * | Perubahan Nama<br>fulan prib prodi<br>085179851019<br>tee-sample.pdf<br>*#e yang sijinkan nanya format por Gengan ukuran maks. 2.148<br>tes-sample.pdf |  |

- 3. Isikan form input pengajuan perubahan;
  - Pilih jenis perubahan PS
  - Isikan nama dan kontak narahubung
  - Upload dokumen SK operasional PS
  - Upload dokumen Surat Pengantar PT
- 4. Klik tombol Submit Pengajuan

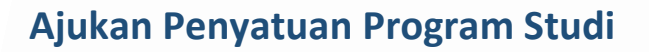

Menu Ajukan Penyatuan PS digunakan oleh pengguna untuk melakukan pengajuan penyatuan sebagian PS ke satu PT induk dengan PT asal yang masih aktif melalui akun SAPTO. Pengguna yang mengajukan penyatuan adalah PT induk tempat menyatunya PS tersebut.

Pada halaman depan menu Perubahan Nama Bentuk, pengguna dapat melihat daftar riwayat pengajuan perubahan dan penyatuan yang pernah dilakukan baik PT maupun PS, kemudian proses pengajuan penyatuan berada di dalam tombol terpisah. Pengguna dapat mengakses menu pengajuan penyatuan PS dengan cara:

|          | 💎 sapto 2.0                                | 051013 - Universitas Ahmad Dahlan                               |                                      |                                                    | Ω                              |
|----------|--------------------------------------------|-----------------------------------------------------------------|--------------------------------------|----------------------------------------------------|--------------------------------|
|          | 88 Dashboard<br>© Pengajuan Akreditasi     |                                                                 | + Ajukan Perubahan PT                | 🕇 Ajukan Penyatuan PT 🔵 🕇 Ajukan Perubahan Program | Studi + Ajukan Penyatuan Prodi |
| 1        | Program Studi     Desubstant Massa Destudi | show 10 v entries                                               |                                      |                                                    | Search:                        |
| <b>T</b> |                                            | No 🏦 Perguruan Tinggi / Program Studi                           | †↓ Jenis                             | 11 Perubahan                                       | 🔃 Informasi Pengajuan 🕹 📖      |
|          |                                            | 1 STIT Muhammadiyah Wates, Kulonprogo                           | Penyatuan PT                         | Sekolah Tinggi >> Universitas                      | Tangal: 01 November 2024       |
|          |                                            | 2 Pendidikan Profesi Apoteker                                   | Perubahan nama dan atau lokasi PRODI | Profesi Apoteker >> Pendidikan Profesi Apoteker    | Tangal: 01 November 2024       |
|          |                                            | 3 Informatika                                                   | Perubahan nama dan atau lokasi PRODI | Teknik informatika >> informatika                  | Tangal: 26 Oktober 2024        |
|          |                                            | 4 Pendidikan Agama Islam<br>STIT Muhammadiyah Wates, Kulonprogo | Penyatuan PRODI                      | Pendidikan Agama Islam 🍑 limu Hukum                | Tangal: 05 Oktober 2024        |

- 1. Klik menu Perubahan Nama Bentuk
- 2. Klik tombol Ajukan Penyatuan Prodi

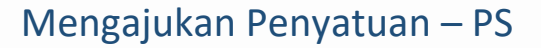

Menu penyatuan PS digunakan apabila terdapat penyatuan satu atau lebih PS dari PT asal yang masih aktif ke dalam satu PT induk (utama). Pengguna (PT induk) dapat mengajukan penyatuan PS, dengan cara:

| 👽 sapto 2.0             | 051013 - Universitas Ahmad Dahlan                  |                                                                | Ω                                        |
|-------------------------|----------------------------------------------------|----------------------------------------------------------------|------------------------------------------|
| 22 Dashboard            | _                                                  |                                                                |                                          |
| © Pengajuan Akreditasi  | (+^)                                               | ukan Perubahan PT 📘 🕇 Ajukan Penyatuan PT 📕 🕇 Ajukan Perubahan | Program Studi 📕 🕂 Ajukan Penyatuan Prodi |
| 🖲 Program Studi         | show 10 v entries                                  |                                                                | Search:                                  |
| © Perubahan Nama Bentuk | No †↓ Perguruan Tinggi/Program Studi †↓ Jenis      | 11 Perubahan                                                   | 🔃 Informasi Pengajuan 👖 🗊                |
|                         | I STIT Muhammodiyah Wates, Kulonprogo Penyatuan PT | Sekolah Tinggi >> Universitas                                  | Tangal: 01 November 2024                 |

#### 1. Klik tombol Ajukan Penyatuan Prodi

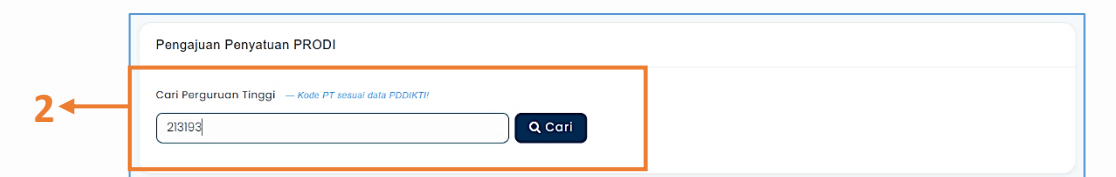

#### 2. Isikan KODE PT yang Prodinya akan disatukan → klik tombol Cari

| Pengajuan Penyatuan PRODI            |                                      |                                  |  |  |  |  |  |
|--------------------------------------|--------------------------------------|----------------------------------|--|--|--|--|--|
| Cari Perguruan Tinggi — Kode PT sesu | ai data PDDIKTI!                     |                                  |  |  |  |  |  |
| 213193                               | 213193 Q Cari                        |                                  |  |  |  |  |  |
| ∧ STIT Muhammadiyah Wa               | ates, Kulonprogo                     |                                  |  |  |  |  |  |
| Kode PT                              | : 213193                             | Detail PT asal                   |  |  |  |  |  |
| Bentuk                               | : Sekolah Tinggi                     | yang Prodi-nya<br>akan disatukan |  |  |  |  |  |
| Alamat                               | : Jl Jambu I, Wonosidi Lor, Wates, , | -                                |  |  |  |  |  |
| No SK Ijin Operasional               | : - bergabung dg UAD                 |                                  |  |  |  |  |  |
| Tanggal Ijin Operasional             | : 13 Agustus 2014                    |                                  |  |  |  |  |  |

|     |              |                  |                                      |            |                      | Sec                     | arch:                         |            |
|-----|--------------|------------------|--------------------------------------|------------|----------------------|-------------------------|-------------------------------|------------|
|     |              | Aksi             | Prodi Asal                           | Prodi Baru | Lembaga Al           | kreditasi               | Akreditasi                    |            |
|     |              | Mapping          | SI - Pendidikan Agama Islam<br>86208 |            | LAMDIK               |                         |                               |            |
|     | Showing 1 to | o 1 of 1 entries | Ţ                                    |            |                      |                         |                               |            |
| Nar | ma PIC *     |                  | fulan pnb penyatuan ps               |            | Surat Pengantar *    | tes-sample.p            | df                            | 1          |
| No. | Telp, PIC *  |                  | 085179851019                         |            |                      | *File yang diijinkan ha | anya format pdf dengan ukuran | maks. 2 ME |
|     |              |                  |                                      |            | SK Penyatuan Prodi 📍 | tes-sample.p            | df                            | 1          |
|     |              |                  |                                      |            |                      | *File yang diijinkan ha | anya format pdf dengan ukuran | maks. 2 ME |

- 4. Centang Prodi yang akan dilakukan Mapping
- 5. Klik tombol Mapping, digunakan untuk mapping Program Studi yang disatukan → pilih prodi yang akan di mapping sesuai dengan SK perubahan

| 6 ← | Pilih Prodi Baru ×                          |
|-----|---------------------------------------------|
|     | Program Studi *       74201 - S1 Ilmu Hukum |
|     | 7 -BATAL Pilih                              |

- 6. Input dan pilih Program Studi yang dituju
- 7. Klik tombol Pilih, untuk memilih Program Studi
  - → Program Studi yang dipilih kemudian akan muncul pada kolom "Prodi Baru"

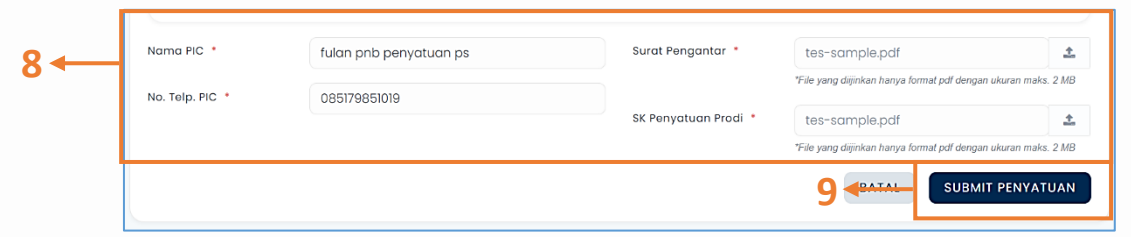

- 8. Isikan form input pengajuan penyatuan;
  - Isikan nama dan kontak narahubung
  - Upload dokumen surat pengantar
  - Upload dokumen SK penyatuan PT
- 9. Klik tombol Submit Penyatuan

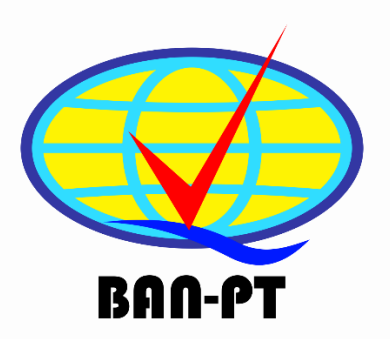

# **User Manual**

# Sistem Informasi SAPTO 2.0 Badan Akreditasi Nasional Perguruan Tinggi

Kantor Kementerian Pendidikan dan Kebudayaan, Gedung D Lantai 17. Jalan Pintu 1 Senayan, Jakarta, 10270 Mail : hotline-sapto@banpt.or.id Phone : 021-3169609 Website : www.sapto.banpt.or.id